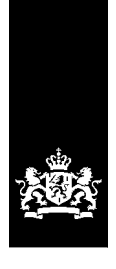

Dienst Justitiële Inrichtingen Ministerie van Justitie en Veiligheid

# Handreiking zorgtrajecten IFZO

Versie 1.0

Datum Status 22 februari 2022 definitief

# Colofon

| Afzendgegevens | Hoofdkantoor<br>Directie Informatievoorziening                                                                                                   |  |  |  |  |
|----------------|----------------------------------------------------------------------------------------------------|--|--|--|--|
|                | Turfmarkt 147<br>2511 DP Den Haag<br>Postbus 30132<br>2500 GC Den Haag<br><u>www.dji.nl</u>                                                      |  |  |  |  |
| Auteurs        | N.E. de Borst<br>Sr. Business Analist<br>Informatiemanagement & Architectuur<br>Directie Informatievoorziening<br>Dienst Justitiële Inrichtingen |  |  |  |  |

# Inhoud

#### 1. Inleiding 7

- 1.1 Wat is een zorgtraject? 7
- 1.2 Wat is het zorgtrajectnummer en waar wordt het voor gebruikt? 7
- 1.3 Zorgtraject in de praktijk 8

#### 2. Proces zorgtraject 10

- 2.1.1 Tijdens het indicatiestellingsproces 10
- 2.1.2 Na het voltooien van de indicatie 14
- 2.2 Zorgtraject is aangemaakt, hoe nu verder? 22

#### 3 Trajectverantwoordelijke 22

- 3.1 Trajectverantwoordelijke bij 3RO 22
- 3.2 Trajectverantwoordelijke bij GW 22
- 3.3 Trajectverantwoordelijke bij het NIFP/IFZ 23
- 3.4 Trajectverantwoordelijke bij DIZ TBS Dwang Plaatsing 23
- 3.5 Trajectverantwoordelijke bij DIZ FPL 23

#### 4 Herstellen fouten en tips 23

- 4.1 Per ongeluk een nieuw zorgtraject aangemaakt terwijl er al een zorgtraject loopt indicatie 23
- 4.2 Foutief zorgtraject geselecteerd 24
- 4.3 Verkeerde indicatie toegevoegd aan het zorgtraject indicatie 26
- 4.4 Verkeerde trajectverantwoordelijke gekozen of trajectverantwoordelijkheid overdragen indicatie 27
- 4.5 Verwijderen zorgtraject indicatie 29
- 4.6 Kopiëren indicatiestelling29
- 4.6.1 Kopiëren indicatiestelling in het kader van stapelzorg / gefaseerd zorgtraject / overbruggingszorg 29
- 4.6.2 Reguliere kopie indicatiestelling 31
- 4.7 Raadplegen overzichtsscherm zorgtrajecten indicatie 32

#### 5 Terminologie 34

## 1. Inleiding

Deze handreiking is opgesteld voor de gebruikers van de verschillende organisaties die werkzaam zijn in IFZO specifiek GW, NIFP/IFZ, DIZ en 3RO. De handreiking bevat uitleg over het omgaan in IFZO met het zorgtraject, zorgtrajectnummer en trajectverantwoordelijke. Ook biedt het oplossingen voor veelvoorkomende fouten en vragen. De handreiking wordt afgesloten met begripsdefinities.

#### 1.1 Wat is een zorgtraject?

Vanaf 1-1-2022 moet een deel van de forensische zorg worden gedeclareerd volgens het zorgprestatiemodel (ZPM). Het ZPM vervangt de DBBC-systematiek die in gebruik is voor behandeling met en zonder klinisch verblijf. Binnen het ZPM is ook het zorgtraject geïntroduceerd. Een zorgtraject is een traject met daarin de te volgen stappen voor een patiënt gedurende zijn behandeling. Voor de forensische zorg voeren de indicatiestellende partijen regie over het zorgtraject. Dat wil zeggen dat bij het stellen van de indicatie bepaalt moet worden of de indicatie onderdeel is van een nieuw of bestaand zorgtraject. Er loopt voor een patiënt maar één zorgtraject tegelijkertijd. Het doel van dit document is het maken van een aanzet tot het hanteren van zorgtrajecten in de praktijk.

#### 1.2 Wat is het zorgtrajectnummer en waar wordt het voor gebruikt?

Het doel van het zorgtrajectnummer is om een verzameling zorgprestaties te koppelen aan een zorgvraag of - in de fz - aan een forensische titel. Om dit doel te bereiken krijgen zorgtrajecten in het zorgprestatiemodel een uniek nummer, het zorgtrajectnummer. Voor het hanteren van het zorgtrajectnummer in de FZ is <u>geen</u> handmatige actie van de gebruiker vereist. Het zorgtrajectnummer wordt bij plaatsing toegevoegd aan het plaatsingsbericht en de plaatsingsbrief om declaratie volgens het ZPM mogelijk te maken.

Het zorgtraject en zorgtrajectnummer in de forensische zorg:

- Het zorgtrajectnummer wordt voor alle typen forensische zorg afgegeven.
- DJI bepaalt het zorgtrajectnummer (of laat dat doen door de indicatiesteller fz). Elk nummer is (door het UUID) uniek.
- Het traject waar het zorgtrajectnummer bij hoort, start op de datum waarop de eerste indicatie is vastgesteld. Er wordt een uitzondering gemaakt voor zorgtrajecten van patiënten die in 2021 forensische zorg hebben ontvangen die in 2022 wordt voortgezet; deze trajecten krijgen als startdatum 1-1-2022.
- Alle zorgprestaties worden aan het zorgtrajectnummer gekoppeld, tot de forensische titel afloopt of de behandeling stopt.
- Vervalt de forensische titel terwijl de zorg nog doorloopt? Dan wordt het zorgtrajectnummer afgesloten op de dag van de laatste zorgprestatie binnen de fz. Op dat moment wordt een nieuw ggz-zorgtrajectnummer geopend, indien van toepassing.
- Zolang een patiënt dezelfde forensische titel en zorgvraag heeft, blijft het zorgtrajectnummer gelijk. Ook als de patiënt wordt doorverwezen naar een andere zorgaanbieder. Een patiënt heeft ook maar 1 zorgtrajectnummer als gelijktijdig door meerdere zorgaanbieders zorg wordt geleverd.

Het zorgtrajectnummer fz gaat via het plaatsingsbesluit ook mee naar een volgende zorgaanbieder dus tot de forensische titel afloopt en/of de behandeling beëindigd wordt.

#### **1.3 Zorgtraject in de praktijk**

Het hanteren van het zorgtraject in de praktijk kent een aantal harde spelregels, maar ook nog invulbare scenario's. Zo is het aanmaken van een nieuw zorgtraject evident als er nog geen zorgtraject of als het vorige zorgtraject beëindigd is. Daarnaast moet het forensische zorgtraject bij de overgang naar de GGZ beëindigd worden. Een aansluitende forensische zorgtitel tijdens een zorgtraject is geen reden om een zorgtraject te beëindigen. Immers, die patiënt kan nog in zorg zitten bij dezelfde zorgaanbieder, maar alleen de juridische status kan veranderen. Belangrijk om te vermelden is dat gedurende het verblijf van een patiënt in de forensische zorg, maar één zorgtraject tegelijk loopt. In onderstaand overzicht zijn de harde afspraken weergegeven.

Nieuw zorgtraject:

- Indien er nog <u>geen</u> lopend zorgtraject is voor de patiënt dient een nieuw zorgtraject te worden aangemaakt. Dit geldt ook voor zorgtrajecten die reeds beëindigd zijn.
- Er is een andere zorgvraag dan reeds in het bestaande zorgtraject geïndiceerd is. Bijvoorbeeld: patiënt is geïndiceerd met zorgvraag persoonlijkheidsstoornis, maar blijkt een nieuwe indicatie met schizofrenie als zorgvraag te hebben.

Toevoegen aan bestaand zorgtraject:

- In dit geval loopt er al een zorgtraject met ten minste één indicatie. De nieuwe indicatie wordt aan het huidige zorgtraject toegevoegd indien de nieuwe indicatie aansluit op de vorige zorgvraag en behandeling. Hier kan sprake zijn van een andere of dezelfde forensische zorgtitel.
- Horizontaal overplaatsen of afschalen van de zorgvraag.

Beëindigen bestaand zorgtraject:

• Wanneer een nieuw zorgtraject wordt gestart moet het bestaande zorgtraject beëindigd worden.

# Nieuw

•Geen zorgtraject aanwezig.

 Reeds beëindigd zorgtraject.

•Veranderde zorgvraag.

 Er loopt al een zorgtraject.
 Horizontaal overplaatsen of afschalen van de zorgvraag.

4

# Einde

Beëindigen

Zorgtraject wordt beëindigd zodra nieuw zorgtraject wordt gestart.
Zorgtraject wordt beëindigd zodra forensische zorgtitel afloopt en patiënt doorstroomt naar de GGZ.

## 2 Proces zorgtraject

#### 2.1 Aanmaken zorgtraject

In onderstaande processen wordt uitgelegd hoe je een zorgtraject kunt aanmaken. In beginsel gebruik je alleen het proces van paragraaf 2.1.1 om een zorgtraject te maken, dat wil zeggen tijdens het indicatiestellingsproces. Voor correcties en overdragen zie paragraaf 2.1.2. Voor de huidige patiënten die tot 22 februari 2022 in zorg verbleven is al een zorgtraject in Ifzo aangemaakt. Nieuwe indicaties kunnen dus aan een bestaand zorgtraject worden toegevoegd.

#### 2.1.1 Tijdens het indicatiestellingsproces

Het indicatiestellingsproces in IFZO bestaat uit verschillende tabbladen. Om tot een zorgtraject te komen volgt de indicatiesteller het bekende indicatiestellingsproces. Wanneer dit opgestart is volgt een extra tabblad in het indicatiestellingsscherm waar een nieuw zorgtraject kan worden aangemaakt of aan een bestaand zorgtraject kan worden toegevoegd.

- **1.** Maak volgens de gebruikelijke procedure een indicatiestelling aan.
- Bovenin het scherm is een extra tabblad "zorgtraject" verschenen. Dit is nieuw. Nadat je de gebruikelijke gegevens hebt ingevuld klik je dit tabblad "zorgtraject" aan.

| 🛐 Stap 1 van 7: Patiër                                                                                                    | nt                                                         |                                                |                             |                                                        |                                               |                                         | 8       |
|----------------------------------------------------------------------------------------------------|------------------------------------------------------------|------------------------------------------------|-----------------------------|--------------------------------------------------------|-----------------------------------------------|-----------------------------------------|---------|
| Patiënt Algemeen Toe                                                                                                    | estemming/Mening                                           | Problematiek/Zorg                              | Beveiligi                   | ng/Verblijf Plaatsin                                   | gsinfo Zorgtraj                               | ect                                     |         |
| 🚮 Indicatiestelling 🔻                                                                                                    | 🤱 Patiënt 🛛 📲 F                                            | Relaties                                       |                             |                                                        |                                               |                                         |         |
| Naam patiënt: Yvonne<br>SKN: 999931                                                                                                    | 8, de<br>1218                                              | IndicatieID:<br>Herkomst:<br>Status indicatie: | HND267<br>Handma<br>Onvolle | 7780<br>htig<br>dig                                    | Status verzoek<br>Status SKDB:<br>Aangemaakt: | :<br>Toetsing aangevraago<br>03-12-2021 | ł       |
| Gezocht: 1 (SKN), ydB, 0                                                                                                    | 1-01-1950                                                  |                                                |                             |                                                        |                                               |                                         |         |
| Indicatiestelling                                                                                                    |                                                            |                                                | *                           | GBA Adres                                              |                                               |                                         | \$      |
| Bron:<br>Locatie:<br>Format:                                                                                                    | ★ Reclassering Net<br>★ Unit(s) RN Alkmaar<br>3RO AMBULANT | derland *                                      | ~                           | Straatnaam:<br>Huisnummer:<br>Toevoeging:<br>Postcode: | Elfmorg<br>239                                | genstraat                               |         |
| Personalia                                                                                                    |                                                            |                                                | *                           | Woonplaats:                                            | Heerlen                                       | 1                                       |         |
| Voornamen:                                                                                                    | ★ Strijker8                                                |                                                |                             | Telefoon:                                              | 578430                                        | 06192                                   |         |
| Achternaam:<br>Geboortedatum:<br>Eerste nationaliteit:<br>Verblijfsstatus:<br>Geslacht:                                                        | * Yvonne8<br>05-01-1972<br>Nederlandse<br>Vrouw            | ~                                              |                             | Soort ID:<br>ID nummer:<br>ID geldig t/m:<br>SKN:      | 999931                                        | 1218                                    | *       |
| Huidige verblijfsplaats                                                                                                    |                                                            |                                                | *                           |                                                        |                                               |                                         |         |
| Soort:<br>Naam<br>zorgaanbieder/Instelling:<br>Afdeling:<br>Telefoon:<br>Straatnaam:<br>Huisnummer:<br>Toevoeging:<br>Postcode:<br>Woonplaats: |                                                            |                                                |                             |                                                        |                                               |                                         |         |
|                                                                                                    |                                                            |                                                |                             |                                                        |                                               | Opslaan                                 | Sluiten |

**3.** Nu kom je in het scherm van "zorgtraject". Selecteer een bestaand zorgtraject als je de gemaakte indicatiestelling aan dat zorgtraject wil toevoegen. Zorg dat het zorgtraject wat van toepassing is geselecteerd is. Dit kun je controleren middels het pijltje (zie afbeelding hieronder). Klik vervolgens op "opslaan" en je indicatie is afgerond en gekoppeld. Wanneer je de indicatie aan een nieuw niet bestaand zorgtraject wilt koppelen klik je bovenaan op "nieuw" zorgtraject.

| 9 Cap / Fan / Longarajee                                                                                   | t                           |                                               |                                         |                                     |                                              |                                           | \$         |
|----------------------------------------------------------------------------------------------------|-----------------------------|-----------------------------------------------|-----------------------------------------|-------------------------------------|----------------------------------------------|-------------------------------------------|------------|
| atiënt Algemeen Toesten                                                                                    | nming/Mening P              | roblematiek/Zorg                              | Beveiliging/Verb                        | lijf Plaatsing                      | sinfo Zorgtr                                 | raject                                    |            |
| 🚮 Indicatiestelling 🔻 💧                                                                                    | Patiënt 🛛 📲 Rela            | aties 🛛 💿 Nieuw                               | / Zorgtraject                           |                                     |                                              |                                           |            |
| Naam patiënt: Yvonne8, de<br>SKN: 9999311218                                                               | 3                           | IndicatieID:<br>Herkomst:<br>Status indicatie | HND267780<br>Handmatig<br>e: Onvolledig |                                     | Status verzoe<br>Status SKDB:<br>Aangemaakt: | ek:<br>: Toetsing aangevi<br>: 03-12-2021 | aagd       |
| eselecteerd Zorgtraject                                                                                    |                             |                                               |                                         |                                     |                                              |                                           | \$         |
| lorgtrajectnummer:<br>Startdatum Zorgtraject:<br>Startdatum Zorgtraject:<br>Start Trajectverantwoordelijkh | eid:                        |                                               |                                         | Trajectvera<br>Telefoon:<br>E-mail: | antwoordelijke                               | :                                         |            |
| le Zorgtrajecten van de pa                                                                                 | tient Strijker8 de          | e Yvonne8                                     |                                         |                                     |                                              |                                           | \$         |
| Trajectverantwoordelijke                                                                                   | Bron                        | Organisatie                                   | E-mail                                  | Telefoon                            | Startdatum                                   | Zorgtrajectnumme                          | r Info     |
| ZorgtrajectGW DC Alphen<br>aan den Rijn                                                                    | GW                          | DC Alphen<br>aan den Rijn                     | ifzo@dji.minjus.nl                      | 0612345678                          |                                              | 5e0949a7-dc3d-4122<br>a3d8-b3b1fcd39baf   | •          |
| Kenny Boeijen                                                                                              | Reclassering<br>Nederland * | RN Alkmaar-<br>Haarlem                        | ifzo@tester.nl                          | 0647787896                          |                                              | a88a0446-4296-4cb3<br>8d79-f78f9fa0984c   | •          |
|                                                                                                    |                             |                                               |                                         |                                     |                                              |                                           |            |
|                                                                                                    |                             |                                               |                                         |                                     |                                              |                                           |            |
|                                                                                                    |                             |                                               |                                         |                                     |                                              | Onsla                                     | an Sluiter |

4.

Zodra je een nieuw zorgtraject hebt geselecteerd moet je een trajectverantwoordelijke toevoegen. De trajectverantwoordelijke is in de praktijk de partij die tijdens de plaatsing van de cliënt het toezicht houdt of verantwoordelijk is. In IFZO is gekozen om de trajectverantwoordelijke op dit moment op het niveau van organisatie en bron te houden. Dit betekent dat zorgtrajecten niet gekoppeld zijn aan personen, maar aan de organisatie waar je voor werkt. Hierdoor is het mogelijk om voor jouw organisatie alle zorgtrajecten in te zien.

|     | ecteer uw zoekcriteria                          |     |                   |                  | Zoek                       |
|-----|-------------------------------------------------|-----|-------------------|------------------|----------------------------|
| Br  | on 📃                                            | ~   | Telefoon          |                  | Zoekopdra                  |
| Or  | ganisatie                                       | ~   |                   |                  |                            |
| Ge  | bruiker                                         | ~   | E-mail            |                  |                            |
| Ac  | iternaam                                        | ī , |                   |                  |                            |
| Na  | am                                              |     | Gebruikersaccount | Bron             | Organisatie                |
| Zo  | gtrajectSVG Antes GGZ                           |     | tvsvg_antes       | Verslavingsrecl. | Antes GGZ                  |
| Zor | gtrajectGW DC Alphen aan den Rijn               |     | tvgw_dcalphadrijn | GW               | DC Alphen aan den Rijn     |
| Zo  | gtrajectGW DC Noord-Holland                     |     | tvgw_dcnh         | GW               | DC Noord-Holland           |
| Zor | gtrajectGW Detentiecentrum Rotterdam            |     | tvgw_dcrotterdam  | GW               | Detentiecentrum Rotterdam  |
| Zo  | gtrajectGW Detentiecentrum Schiphol             |     | tvgw_dcschiphol   | GW               | Detentiecentrum Schiphol   |
| Zo  | gtrajectGW Detentiecentrum Zeist                |     | tvgw_dczeist      | GW               | Detentiecentrum Zeist      |
| Zoi | gtrajectSVG Emergis                             |     | tvsvg_emergis     | Verslavingsrecl. | Emergis                    |
| Zo  | gtraject DIZ FPL                                |     | tvdiz_fpl         | DIZ              | DIZ FPL                    |
| Zo  | gtrajectSVG GGZ Novadic-Kentron                 |     | tvsvg_novadic     | Verslavingsrecl. | GGZ Novadic-Kentron        |
| Zo  | gtrajectSVG GGZ Reclassering Fivoor             |     | tvsvg_fivoor      | Verslavingsrecl. | GGZ Reclassering Fivoor    |
| Zo  | gtrajectSVG GGZ Reclassering Vincent van Gogh   |     | tvsvg_vincvgogh   | Verslavingsrecl. | GGZ Reclassering Vincent v |
| Zo  | gtrajectSVG GGZ Verslavingszorg Noord Nederland |     | tvsvg_vnn         | Verslavingsrecl. | GGZ Verslavingszorg Noord  |
| Zo  | gtrajectGW JC Zaanstad                          |     | tvgw_jczaanstad   | GW               | JC Zaanstad                |
| Zo  | gtrajectLDH LdH Recl. Amsterdam                 |     | tvldh_amsterdam   | Leger des Heils  | LdH Recl. Amsterdam        |
| Zoi | gtrajectLDH LdH Recl. Arnhem                    |     | tvldh_arnhem      | Leger des Heils  | LdH Recl. Arnhem           |
| 1   | 💙 per pagina                                    |     | 1-15 van 74       |                  | K < 1 v 2 3                |
| 1   |                                                 |     |                   |                  |                            |
|     |                                                 |     |                   |                  |                            |
|     |                                                 |     |                   |                  |                            |

| vorige         \$           Start en einde trajectverantwoordelijkheid         \$           Startdatum         *           Einddatum         *           Trajectverantwoordelijke         \$           Naam         ZorgtrajectRN RN Noord Nederland           E-mail         it20@dji.minjus.nl           Telefoon         0612345678           Bron         Reclassering Nederland           Organisatie         RN Noord Nederland           Gebruikers account         tvrn_noordnl | \infty Zoeken trajectvera | ntwoordelijke                    |                      | 8       |
|----------------------------------------------------------------------------------------------------|---------------------------|----------------------------------|----------------------|---------|
| Start en einde trajectverntwoordelijkheid       *         Start datum       *         Einddatum       *         Trajectverantwoordelijke       *         Naam       Zorgtraject RN RN Noord Nederland         E-mail       frace dij.minjus.ni         Telefoon       0612345678         Bron       Reclassering Nederland *         Organisatie       RN Noord Nederland         Gebruikers account       tvm_noordnl                                                                  | 😋 Vorige                  |                                  |                      |         |
| Startdatum   Einddatum     Trajectverantwoordelijke     Ram   CorgtrajectRN RN Noord Nederland   E'mail   Lifzo@dji.mijus.nl   Telefoon   Ofganisatie   RN Noord Nederland *   Organisatie   Gebruikers account   tvm_noordnl     Overmem en sluiten     Overmem en sluiten                                                                                                    | Start en einde traject    | verantwoordelijkheid             |                      | *       |
| Eindatum                                                                                                    | Startdatum                | ★ 21-12-2021                     |                      |         |
| Trajectverantwoordelijke       *         Naan       ZorgtrajectRN RN Noord Nederland         E-mail       Ifzo@dji.minjus.nl         Telefoon       0612345678         Bron       Reclassering Nederland *         Organisatie       RN Noord Nederland         Gebruikers account       tvrn_noordnl                                                                                                    | Einddatum                 |                                  |                      |         |
| Nam       ZorgtrajectRN RN Noord Nederland         E-mail       Ifz@dji.minjus.nl         Telefoon       0612345678         Bron       Reclassering Nederland *         Organisatie       RN Noord Nederland         Gebruikers account       tvrm_noordnl                                                                                                    | Trajectverantwoordel      | ijke                             |                      | *       |
| E-mail ifzo@dji.minjus.nl<br>Telefoon 0612345678<br>Bron Reclassering Nederland **<br>Organisatie NN oord Nederland<br>Gebruikers account tvrn_noordnl                                                                                                    | Naam                      | ZorgtrajectRN RN Noord Nederland |                      |         |
| Telefoon       0612345678         Bron       Reclassering Nederland *         Organisatie       RN Noord Nederland         Gebruikers account       tvrn_noordnl                                                                                                    | E-mail                    | ifzo@dji.minjus.nl               |                      |         |
| Bron Reclassering Nederland * Organisatie RN Noord Nederland Gebruikers account tvrn_noordnl                                                                                                    | Telefoon                  | 0612345678                       |                      |         |
| Organisatie RN Noord Nederland<br>Gebruikers account tvrn_noordnl                                                                                                    | Bron                      | Reclassering Nederland *         |                      |         |
| Gebruikers account tvrn_noordnl                                                                                                    | Organisatie               | RN Noord Nederland               |                      |         |
| Overnemen en sluiten                                                                                                    | Gebruikers account        | tvrn_noordnl                     |                      |         |
| Overnemen en sluiten                                                                                                    |                           |                                  |                      |         |
| Overnemen en sluiten                                                                                                    |                           |                                  |                      |         |
| Overnemen en sluiten                                                                                                    |                           |                                  |                      |         |
| Overnemen en sluiten                                                                                                    |                           |                                  |                      |         |
| Overnemen en sluiten                                                                                                    |                           |                                  |                      |         |
| Overnemen en sluiten                                                                                                    |                           |                                  |                      |         |
| Overnemen en sluiten                                                                                                    |                           |                                  |                      |         |
| Overnemen en sluiten                                                                                                    |                           |                                  |                      |         |
| Overnemen en sluiten                                                                                                    |                           |                                  |                      |         |
| Overnemen en sluiten                                                                                                    |                           |                                  |                      |         |
| Overnemen en sluiten                                                                                                    |                           |                                  |                      |         |
| Overnemen en sluiten                                                                                                    |                           |                                  |                      |         |
| Overnemen en sluiten Sluiten                                                                                                    |                           |                                  |                      |         |
| Overnemen en sluiten Sluiten                                                                                                    |                           |                                  |                      | .       |
| Sluiten                                                                                                    |                           |                                  |                      |         |
|                                                                                                    |                           |                                  | Overnemen en sluiten | Sluiten |

| Nieuw Zorgtraject voor patie       | Nieuw Zorgtraject voor patiënt Strijker8 de Yvonne8             |        |         |         |  |  |  |
|------------------------------------|-----------------------------------------------------------------|--------|---------|---------|--|--|--|
|                                    |                                                                 |        |         |         |  |  |  |
| Zorgtraject                        |                                                                 |        |         |         |  |  |  |
| Zorgtrajectnummer:                 | 80090880-bab4-4698-a4cd-5                                       | 717e9  | 6edb7c  |         |  |  |  |
| Trajectverantwoordelijke           |                                                                 |        |         |         |  |  |  |
| Naam:<br>E-mail:<br>Telefoon:      | ZorgtrajectRN RN Noord Nede<br>ifzo@dji.minjus.nl<br>0612345678 | erland |         |         |  |  |  |
| Start Trajectverantwoordelijkh     | eid                                                             |        |         |         |  |  |  |
| Start Trajectverantwoordelijkheid: | 21-12-2021                                                      |        |         |         |  |  |  |
|                                    |                                                                 |        |         |         |  |  |  |
|                                    |                                                                 |        |         |         |  |  |  |
|                                    |                                                                 |        |         |         |  |  |  |
|                                    |                                                                 |        | Opslaan | Sluiten |  |  |  |

**6.** Het zorgtraject is nu aangemaakt en op het scherm verschijnt nu een zorgtrajectnummer en een trajectverantwoordelijke. Het indicatiestellingsproces is nu voltooid.

| Patient       Algemeen       Toestemming/Mening       Problematiek/Zorg       Beveiliging/Verblijf       Plaatsingsinfo       Zorgtraject         Indicatiestelling       Indicatiestelling       Indicat |                                                                                                    |  |  |  |  |  |  |  |  |
|----------------------------------------------------------------------------------------------------|----------------------------------------------------------------------------------------------------|--|--|--|--|--|--|--|--|
| Indicatiestelling <ul> <li>Patiënt</li> <li>Relaties</li> <li>Nieuw Zorgtraject</li> </ul> <ul> <li>Indicatiestelling</li> <li>Patiënt</li> <li>Relaties</li> <li>Nieuw Zorgtraject</li> </ul> <ul> <li>Indicatiestelling</li> <li>Patiënt</li> <li>Relaties</li> <li>Nieuw Zorgtraject</li> </ul> <ul> <li>IndicatieID:</li> <li>HND267780</li> <li>Status verzoek:</li> <li>Herkomst:</li> <li>Handmatig</li> <li>Status SKDB:</li> <li>Toetsing aange</li> <li>Status indicatie:</li> <li>Onvolledig</li> <li>Aangemaakt:</li> <li>O3-12-2021</li> </ul> <ul> <li>Geselecteerd Zorgtraject</li> <li>Zorgtrajectnummer:</li> <li>80090880-bab4-4698-a4cd-5717e96edb7c</li> <li>Trajectverantwoordelijke:</li> <li>ZorgtrajectRN<br/>Nederland</li> <li>Startdatum Zorgtraject:</li> <li>Einddatum Zorgtraject:</li> <li>Einddatum Zorgtraject:</li> <li>E-mail:</li> <li>ifzo@dji.minju</li> </ul>                                                                                                    |                                                                                                    |  |  |  |  |  |  |  |  |
| Naam patiënt:     Yvonne8, de     IndicatieID:     HND267780     Status verzeel       SKN:     999311218     Herkomst:     Handmatig     Status SKDB:     Toetsing aange       Status indicatie:     Onvolledig     Aangemaakt:     03-12-2021                                                                                                    |                                                                                                    |  |  |  |  |  |  |  |  |
| Geselecteerd Zorgtraject       ZorgtrajectRN         Zorgtrajectnummer:       80090880-bab4-4698-a4cd-5717e96edb7c       Trajectverantwoordelijke:       ZorgtrajectRN         Startdatum Zorgtraject:       Telefoon:       0612345678         Einddatum Zorgtraject:       E-mail:       ifzo@dji.minju                                                                                                    | jevraagd                                                                                                    |  |  |  |  |  |  |  |  |
| Zorgtrajectnummer: 80090880-bab4-4698-a4cd-5717e96edb7c Trajectverantwoordelijke: ZorgtrajectRN<br>Nederland<br>Startdatum Zorgtraject: Telefoon: 0612345678<br>Einddatum Zorgtraject: E-mail: ifzo@dji.minju                                                                                                    | *                                                                                                    |  |  |  |  |  |  |  |  |
| Start Trajectverantwoordelijkheid: 21-12-2021                                                                                                    | Zorgtrajectnummer: 80090880-bab4-4698-a4cd-5717e96edb7c Trajectverantwoordelijke: ZorgtrajectRN RN Noord<br>Nederland<br>Startdatum Zorgtraject: Telefoon: 0612345678<br>Einddatum Zorgtraject: E-mail: ifzo@dji.minjus.nl |  |  |  |  |  |  |  |  |
| Alle Zorgtrajecten van de patient Strijker8 de Yvonne8                                                                                                    | *                                                                                                    |  |  |  |  |  |  |  |  |
| Trajectverantwoordelijke Bron Organisatie E-mail Telefoon Startdatum Zorgtrajectnum                                                                                                    | mer Info                                                                                                    |  |  |  |  |  |  |  |  |
| ZorgtrajectGW DC Alphen<br>aan den Rijn<br>GW<br>DC Alphen<br>aan den Rijn<br>GW<br>DC Alphen<br>aan den Rijn<br>GW<br>DC Alphen<br>aan den Rijn<br>DC Alphen<br>aan den Rijn                                                                                                    | 122-<br>af                                                                                                    |  |  |  |  |  |  |  |  |
| Kenny Boeijen Reclassering NA Alkmaar-<br>Nederland * Haarlem ifzo@tester.nl 0647787896 8879-f78f9fa0984/                                                                                                    | icb3-                                                                                                    |  |  |  |  |  |  |  |  |
| ZorgtrajectRN RN Noord<br>Nederland RN Noord<br>Nederland * RN Noord<br>Nederland * RN Noord<br>Nederland * Nederland *                                                                                                    | 1698-<br>07c                                                                                                    |  |  |  |  |  |  |  |  |
| Nederland Nederland Nederland Nederland Ifzo@dji.minjus.nl 0612345678                                                                                                    |                                                                                                    |  |  |  |  |  |  |  |  |

Na het aanmaken van het zorgtraject kan het plaatsingsverzoek worden ingediend in IFZO. Dit is soms dezelfde partij, maar kan ook naar een andere instantie zijn (bijvoorbeeld van NIFP naar DIZ). De plaatsing volgt vanaf hier weer het reguliere proces. Het zorgtrajectnummer met startdatum is zichtbaar in het

plaatsingsverzoek. Na het voltooien van de matching wordt het zorgtrajectnummer ook meegeven in de plaatsingsbrief. De zorgaanbieder kan dit nummer in IFZO terugvinden.

Nb: het zorgtrajectnummer wordt <u>niet</u> meegegeven in de aanmeldingsbrief. Het is immers nog niet zeker dat de patiënt welkom is en derhalve is het zorgtrajectnummer in deze fase van het proces nog niet noodzakelijk.

#### 2.1.2 Na het voltooien van de indicatie

Het kan voorkomen dat bijvoorbeeld een oude indicatiestelling nog niet toegevoegd is aan een zorgtraject. In het IFZO-menu aan de linkerkant is een nieuwe module toegevoegd, namelijk "zorgtrajecten". Via dit menu wordt het overzichtsscherm van de zorgtrajecten getoond en bestaat er de mogelijkheid op via de knop "nieuw" een zorgtraject aan te maken.

| 🇓 Indicatiestellingen |
|-----------------------|
| 🐵 Zorgtrajecten       |
| 🤱 Plaatsingsverzoeken |
| 📋 Open acties         |
| 🝓 Zorgaanbod          |

1. Druk nu op "nieuw" om een nieuw zorgtraject aan te maken.

| 😒 Overzicht zorgtrajecten |  |  |  |  |  |  |  |  |
|---------------------------|--|--|--|--|--|--|--|--|
| 🝯 Nieuw                   |  |  |  |  |  |  |  |  |
|                           |  |  |  |  |  |  |  |  |
| Zorgtrajectnummer         |  |  |  |  |  |  |  |  |
| SKN                       |  |  |  |  |  |  |  |  |
| Patiëntnaam               |  |  |  |  |  |  |  |  |

2. Nu volgt een overzicht met drie zaken die ingevuld moeten worden: patiënt, trajectverantwoordelijke en indicaties. We beginnen met patiënt.

| Zorgtraject                                    | Trajectverantwoordelijke        |
|------------------------------------------------|---------------------------------|
| Zorgtrajectnummer<br>Startdatum<br>Einddatum   | Startdatum<br>Einddatum<br>Naam |
| Patiëntgegevens                                | E-mail<br>Telefoon              |
| Patiënt                                        | Bron                            |
| SKN                                            | Organisatie                     |
| Geslacht                                       | Gebruikers account              |
| Geboortedatum                                  | Toowiizon Historio              |
| Postcode                                       | Histofie                        |
| Woonplaats                                     |                                 |
| 8 Zoeken patiënt                               |                                 |
| Indicatiestellingen                            |                                 |
| Er zijn geen indicatiestellingen gedefinieerd. |                                 |

🐻 Toevoegen

3. Druk op zoeken patiënt. Voer het SKN-nummer van de betreffende patiënt op de werklijst in en druk op zoeken. Klik op de betreffende patiënt en klik vervolgens op overnemen en sluiten. De patiënt is nu toegevoegd.

| 🐟 Zoeken patiënt          |             |                     | 83      |
|---------------------------|-------------|---------------------|---------|
| Selecteer uw zoekcriteria |             | Zoeken              |         |
| Voornamen:                | Postcode:   |                     |         |
| Achternaam:               | Huisnummer: |                     |         |
| Geboortedatum:            | SKN:        | Zoekopdracht wissen |         |
|                           | BSN:        |                     |         |
|                           |             |                     |         |
|                           |             |                     |         |
|                           |             |                     |         |
|                           |             |                     |         |
|                           |             |                     |         |
|                           |             |                     |         |
|                           |             |                     |         |
|                           |             |                     |         |
|                           |             |                     |         |
|                           |             |                     |         |
|                           |             |                     |         |
|                           |             |                     |         |
|                           |             |                     |         |
|                           |             |                     |         |
|                           |             |                     |         |
|                           |             |                     |         |
|                           |             |                     |         |
|                           |             |                     |         |
|                           |             | 2                   | Sluiten |

| \infty Details Ifzo patiënt                                                                         |                                                            |   |                                                                                    |                                           | 83      |
|----------------------------------------------------------------------------------------------------|------------------------------------------------------------|---|------------------------------------------------------------------------------------|-------------------------------------------|---------|
| 😋 Vorige                                                                                            |                                                            |   |                                                                                    |                                           |         |
| SKDB gegevens                                                                                       |                                                            | * | GBA adres                                                                          |                                           | *       |
| SKDB-status:<br>Abonnement startdatum:<br>Datum laatste SKDB wijziging:<br>Abonnement einddatum:    | Geabonneerd<br>18-01-2012<br>22-02-2014                    |   | Straatnaam:<br>Huisnummer:<br>Toevoeging:<br>Postcode:<br>Woonplaats:<br>Telefoon: | Oude Venloseweg<br>116<br>5914HG<br>Venlo |         |
| Personalia                                                                                          |                                                            | * | Identificatie                                                                      |                                           | *       |
| Voornamen:<br>Tussenvoegsel:<br>Achternaam:<br>Geboortedatum:<br>Geslacht:<br>Eerste nationaliteit: | Test<br>van<br>a52735V<br>01-01-1950<br>Man<br>Nederlandse |   | Soort ID:<br>ID nummer:<br>ID geldig t/m:<br>SKN:<br>BSN:                          | 1<br>123456789                            |         |
|                                                                                                    |                                                            |   |                                                                                    |                                           |         |
|                                                                                                    |                                                            |   |                                                                                    | Overnemen en sluiten                      | Sluiten |

4. Mocht het onverhoopt voorkomen dat er toch al een passend zorgtraject is aangemaakt dan kunt u de volgende stappen overslaan. U krijgt dan onderstaande melding.

| Deze patiënt (                               |
|----------------------------------------------|
| actueel zorgtraject;                         |
| U kunt op het overzichtsscherm zorgtrajecten |
| controleren of u dit nieuwe zorgtraject wel  |
| wilt aanmaken.                               |
| Wilt u deze patiënt toch selecteren?         |
|                                              |
| Ja                                           |

5. We gaan nu de trajectverantwoordelijke toevoegen. De trajectverantwoordelijke in de praktijk de partij die tijdens de plaatsing van de cliënt het toezicht houdt of verantwoordelijk is. Bij de reclassering is dit de organisatie van de toezichthouder of rapporteur en bij het Gevangeniswezen is dit doorgaans de organisatie van het PMO. 6. Klik op toewijzen en selecteer de betreffende organisatie en bron en druk op overnemen en sluiten. De trajectverantwoordelijk is nu toegevoegd.

| 🔊 Zoeken trajectverantwoordelijke          |                                       |                  |                            |
|--------------------------------------------|---------------------------------------|------------------|----------------------------|
| Selecteer uw zoekcriteria                  |                                       |                  | Zoeken                     |
| Bron                                       | * Telefoon                            |                  | Zoekondracht wissen        |
| Organisatie                                | × E mail                              |                  | <u>zoekopulacie wissen</u> |
| Gebruiker                                  | × E-maii                              |                  |                            |
| Achternaam                                 |                                       |                  |                            |
| laam                                       | <ul> <li>Gebruikersaccount</li> </ul> | Bron             | Organisatie                |
| orgtrajectSVG Antes GGZ                    | tvsvg_antes                           | Verslavingsred.  | Antes GGZ                  |
| (enny Boeijen                              | sylvirispens                          | Reclassering Ned | RN Alkmaar-Haarlem         |
| Coos Busters                               | ifzotestdiz                           | DIZ              | DIZ FPL                    |
| ustin Case                                 | ifztester23                           | Reclassering Ned | RN Noord Nederland         |
| 'orgtrajectGW DC Alphen aan den Rijn       | tvgw_dcalphadrijn                     | GW               | DC Alphen aan den Rijn     |
| orgtrajectGW Detentiecentrum Schiphol      | tvgw_dcschiphol                       | GW               | Detentiecentrum Schiphol   |
| lorgtraject DIZ FPL                        | tvdiz_fpl                             | DIZ              | DIZ FPL                    |
| 1ichael Knight                             | angelabakker                          | Reclassering Ned | RN Alkmaar-Haarlem         |
| atty Koodt                                 | alfrerosevink                         | Reclassering Ned | RN Breda-Middelburg        |
| 'orgtrajectLDH LdH Recl. Amsterdam         | tvldh_amsterdam                       | Leger des Heils  | LdH Recl. Amsterdam        |
| 'orgtrajectLDH LdH Recl. Eindhoven 🦼 🦙     | tvldh_eindhoven                       | Leger des Heils  | LdH Recl. Eindhoven        |
| 'orgtrajectLDH LdH Recl. Groningen 🛛 💛     | tvldh_groningen                       | Leger des Heils  | LdH Recl. Groningen        |
| lagnar Lothbrok                            | FaryeBodha                            | Reclassering Ned | RN Alkmaar-Haarlem         |
| orgtrajectNIFP NIFP                        | tvnifp                                | NIFP             | NIFP                       |
| orgtrajectGW PI Achterhoek                 | tvgw_piachterhoek                     | GW               | PI Achterhoek              |
| 15 🛩 per pagina                            | 1-15 van 23                           |                  | K< 1⊻2 /2 >>               |
|                                            |                                       |                  |                            |
|                                            |                                       |                  | Sluiten                    |
| 🐟 Zoeken trajectverantwoordelijke          |                                       |                  | 8                          |
| G Vorige                                   |                                       |                  |                            |
| Start en einde trajectverantwoordelijkheid |                                       |                  | *                          |
| Startdatum * 30-11-2021<br>Einddatum       |                                       |                  |                            |

#### Trajectverantwoordelijke

| Naam               | Patty Koodt              |
|--------------------|--------------------------|
| E-mail             | Jan@home.com             |
| Telefoon           | 0612345678               |
| Bron               | Reclassering Nederland * |
| Organisatie        | RN Breda-Middelburg      |
| Gebruikers account | alfrerosevink            |

Overnemen en sluiten Sluiten

\$

7. Het laatste onderdeel van het aanmaken van het zorgtraject is het selecteren van de bijpassende indicatiestelling. Klik onder het kopje "indicatiestellingen" op toevoegen. Je krijgt nu een overzicht van indicaties die bij deze SKN horen. Selecteer het bijbehorende Indicatie ID. Dit nummer begint vaak met HND of 3RO. Klik vervolgens op het groene plusje. De indicatie is nu gekoppeld.

| Redserring<br>Ned       Redserring<br>Well       Ifzester2       AFPN Emmen - GGZ Drenthe       Emmen       -       -       Aangemeld bij<br>Zorganb.       Importante         HND266314       LdH Red,<br>Heils       LdH Red,<br>Den Haag       Ifzester2       Begleiding Thuis Regio Den<br>Haag e.o Fonteynenburg       Rijswijk       -       -       Aangemeld bij<br>Zorganb.       Importante       -       -       Aangemeld bij<br>Zorganb.       Importante       -       -       -       -       -       -       -       -       -       -       -       -       -       -       -       -       -       -       -       -       -       -       -       -       -       -       -       -       -       -       -       -       -       -       -       -       -       -       -       -       -       -       -       -       -       -       -       -       -       -       -       -       -       -       -       -       -       -       -       -       -       -       -       -       -       -       -       -       -       -       -       -       -       -       -       -       -       -       -       - | IndicatieID | Bron 🔺              | Locatie                 | Ingevoerd<br>door | Zorgaanbieder naam                                    | Zorgaanbieder<br>locatie | Startdatum<br>zorg | Einddatum<br>zorg | Status<br>plaatsingsverzoek | Toevoeger |
|----------------------------------------------------------------------------------------------------|-------------|---------------------|-------------------------|-------------------|-------------------------------------------------------|--------------------------|--------------------|-------------------|-----------------------------|-----------|
| HND266341 Legir des Heils LdH Red, Den Haag ifztester2 Begeleiding Thuis Regio Den Haag Rijswijk Aangemeld bij Zorgaanb.   HND267214 DIZ DIZ FPL ifztester1 GGZ NHN REHAB heiloo Aangemeld bij Zorgaanb.   15 v per jutation T- T- T- T- T- T- T-                                                                                                    | HND266592   | Reclassering<br>Ned | Unit(s) RN<br>Zwolle    | ifztester2        | AFPN Emmen - GGZ Drenthe                              | Emmen                    | -                  | -                 | Aangemeld bij<br>zorgaanb.  | •         |
| HND267214 DIZ PL ifztester1 GGZ NHN REHAB heiloo - Aangemeld bij<br>2009anb. ↓<br>15 ° per pigini I I I I I I I I I I I I I I I I I I                                                                                                    | HND266341   | Leger des<br>Heils  | LdH Recl.<br>Den Haag * | ifztester2        | Begeleiding Thuis Regio Den<br>Haag e.o Fonteynenburg | Rijswijk                 | -                  | -                 | Aangemeld bij<br>zorgaanb.  | •         |
| 15 ♥ per pagina 1-3 van 3 K K 1 ♥ 7 1 ♥ 7                                                                                                    | HND267214   | DIZ                 | DIZ FPL                 | ifztester1        | GGZ NHN REHAB                                         | heiloo                   | -                  | -                 | Aangemeld bij<br>zorgaanb.  | •         |
|                                                                                                    | 15 💙 per pa | gina                |                         |                   | 1-3 van                                               | 3                        |                    |                   | K < 1                       | /1 >>     |
|                                                                                                    |             |                     |                         |                   |                                                       |                          |                    |                   |                             |           |

 Je hebt nu bijna alle stappen doorlopen. Klik vervolgens nog op "opslaan" bovenin het overzichtsscherm. Het zorgtraject is nu aangemaakt.

| 2 Zorgtraject                                                                            |                                                                 |                              |                              |                                                |         |                                                                               |                                                                                                    |                      |                     |                                                  |                         |
|------------------------------------------------------------------------------------------|-----------------------------------------------------------------|------------------------------|------------------------------|------------------------------------------------|---------|-------------------------------------------------------------------------------|----------------------------------------------------------------------------------------------------|----------------------|---------------------|--------------------------------------------------|-------------------------|
| 🕽 Vorige 🛛 📙 Opslaan                                                                     |                                                                 |                              |                              |                                                |         |                                                                               |                                                                                                    |                      |                     |                                                  | 🗶 Verw                  |
| Zorgtraject                                                                              |                                                                 |                              |                              |                                                | *       | Trajectverantwoordelijk                                                       | e                                                                                                    |                      |                     |                                                  |                         |
| Zorgtrajectnummer<br>Startdatum<br>Einddatum                                             |                                                                 |                              |                              |                                                |         | Startdatum<br>Einddatum<br>Naam                                               | 30-11-2021<br>Patty Koodt                                                                                  |                      |                     |                                                  |                         |
| Patiëntgegevens<br>Patiënt<br>SKN<br>Geslacht<br>Geboortedatum<br>Postcode<br>Woonplaats | a52735V, van, Test<br>1<br>Man<br>01-01-1950<br>5914HG<br>Venio |                              |                              |                                                | *       | E-mail<br>Telefoon<br>Bron<br>Organisatie<br>Gebruikers account<br>Overdragen | Jan@home.com<br>0612345678<br>Reclassering Nederland *<br>RN Breda-Middelburg<br>alfrerosevink<br>Historie |                      |                     |                                                  |                         |
| Indicatiestellingen                                                                      |                                                                 |                              |                              |                                                |         |                                                                               |                                                                                                    |                      |                     |                                                  |                         |
| IndicatieID<br>HND266592<br>5 • per pagina                                               | Bron<br>Reclassering Ned                                        | Locatie<br>Unit(s) RN Zwolle | Ingevoerd door<br>ifztester2 | Zorgaanbieder naam<br>AFPN Emmen - GGZ Drenthe | 1-1 var | Zorgaanbieder k<br>Emmen<br>1                                                 | ocatie                                                                                                    | Startdatum zorg<br>- | Einddatum zorg<br>- | Status plaatsingsverzo<br>Aangemeld bij zorgaant | ek<br>К < <u>1</u> ⊻ /1 |
| Monitoring<br>Er zijn geen monitoringer                                                  | bij dit zorgtraject.                                            |                              |                              |                                                |         |                                                                               |                                                                                                    |                      |                     |                                                  |                         |

Nu het zorgtraject is aangemaakt moeten de plaatsingsbrieven met het zorgtrajectnummer opnieuw worden verstuurd<sup>1</sup>.

- 9. Klik op het menu-item plaatsingsverzoeken en zoek het betreffende plaatsingsverzoek op aan de hand van het SKN-nummer.
  - Patiënten
     Indicatiestellingen
     Zorgtrajecten
     Plaatsingsverzoeken
     Open acties
     Zorgaanbod

9b. Klik vervolgens op het plaatsingsverzoek waar je die brieven opnieuw voor wil versturen.

| 8     | Overzic   | nt plaatsingsver: | zoeken           |   |                    |            |                  |          |     |               |            |            |           |        |
|-------|-----------|-------------------|------------------|---|--------------------|------------|------------------|----------|-----|---------------|------------|------------|-----------|--------|
| ổ C   | risisplaa | tsing 🌖 JDS       | 😂 Afdrukken      |   |                    |            |                  |          |     |               |            |            |           |        |
|       |           |                   |                  |   |                    |            |                  |          |     |               |            |            |           | Zoeken |
| Bron  |           | - Alle -          |                  | ~ | Plaatser           | - Alle - V | Geboortedatum    |          | 1   |               |            |            |           |        |
| Loca  | tie       | - Alle -          |                  | × | SKN                | 7          | Status           | - Alle - |     | ~             |            |            |           |        |
| Patié | intnaam   |                   |                  |   | 🗌 Toon ook archief |            |                  |          |     |               |            |            |           |        |
|       | Verzo     | ek ID             | Bron             | _ | Locatie            |            | Patiënt          |          | SKN | Plaatsen voor | Actie vóór | Plaatser   | Status    |        |
| 0     | 20763     | 7                 | Reclassering Ned |   | Unit(s) RN Ensch   | nede       | Duck, de, Donald |          | 7   |               | 20-05-2021 | ifztester2 | 省 Akkoord |        |
| 0     | 20763     | 5                 | Leger des Heils  |   | LdH Red. Den H     | aag *      | Duck, de, Donald |          | 7   |               | 06-05-2021 | ifztester2 | 省 Akkoord |        |

10. Na het selecteren van het record kom je in een overzichtsscherm terecht waar je ziet waar de betreffende patiënt geplaatst is. Ter controle kun je kijken of bovenin het scherm het kopje zorgtraject is weergegeven met het zorgtrajectnummer. Klik vervolgens op de toeleidingspoging waar de naam van de zorgaanbieder is weergegeven.

| 👌 Plaatsingsverzoek : D                                                                                                    | Duck, de, Donald 7                                                        |                                         |                   |                                                                             |                                                 |                   |   |
|----------------------------------------------------------------------------------------------------|---------------------------------------------------------------------------|-----------------------------------------|-------------------|-----------------------------------------------------------------------------|-------------------------------------------------|-------------------|---|
| 🚺 Overzicht   Matchen                                                                                                    | 💲 Contact/notitie 📓 Indicatiestelling 📓 Bijlagen                          | 🛠 For_Zorgtitel 🛛 Afkeuren 🕴 Stopzetten | 📽 Relaties        |                                                                             |                                                 |                   |   |
| Zorgtraject:<br>Zorgtraject nummer:                                                                                                    | d4b0af5e-db64-474e-97ed-8dc78c6e0aeb                                      |                                         |                   |                                                                             |                                                 |                   |   |
| Startdatum:                                                                                                    | 01-11-2021                                                                |                                         |                   |                                                                             |                                                 |                   |   |
| Indicerende instantie                                                                                                    |                                                                           |                                         |                   | Patiëntgegevens                                                             |                                                 |                   |   |
| Bron:<br>Locatie:<br>Contactpersoon:<br>Ontvangst:<br>Plaatsen voor:<br>Soort aanvraag:                                                                                                    | Reclassering Ned<br>Unit(s) RN Akmaar<br>qweqwe<br>17-08-2021<br>Regulier |                                         |                   | Patiënt:<br>SKN:<br>Geslacht:<br>Geboortedatum:<br>Postcode:<br>Woonplaats: | Duck, de, Donald<br>7<br>Man<br>01-05-1968<br>- |                   |   |
| Matchingcriteria                                                                                                    |                                                                           |                                         |                   |                                                                             |                                                 |                   |   |
| Algemeen<br>Geslacht:<br>Arrondissement:                                                                                                    | Man<br>Arrondissement Oost-Brabant                                        |                                         |                   | Klinisch<br>-                                                               |                                                 |                   |   |
| Ambulant<br>Dominante zorgvraag:<br>Meest relevante<br>bijkomende problematiek:<br>Aard van de zorgvraag /<br>Situatie behandeling:<br>Noodzaak tot specifieke<br>outreachende<br>benadering/bemoeizorg: | Verslaving<br>Niet van toepassing<br>Dagbesteding<br>Ja                   |                                         |                   |                                                                             |                                                 |                   |   |
| Toeleidingspoging                                                                                                    |                                                                           |                                         |                   |                                                                             |                                                 |                   |   |
| Naam<br>Ambulante Verslavingszor                                                                                                    | g Regio Oss                                                               |                                         | Geplande datum fz | ۱<br>۱                                                                      | <b>Verkelijke datum fz</b><br>16-08-2021        | Status toeleiding | ¥ |
| Contacten en notities                                                                                                    |                                                                           |                                         |                   |                                                                             |                                                 |                   |   |
| Er zijn geen contacten                                                                                                    |                                                                           |                                         |                   |                                                                             |                                                 |                   |   |

<sup>1</sup> Deze stap wordt in een release medio april geautomatiseerd.

| Toevoegen cont                                                        | act/notitie                  | Tonen indicatiestelling                                                                                        | Sec_Zorgtitel      | 🕘 Berichtenverkeer 🛛 😚                                                                                                    | Aanmaken brief    | Annuleren  |             |
|-----------------------------------------------------------------------|------------------------------|----------------------------------------------------------------------------------------------------|--------------------|----------------------------------------------------------------------------------------------------|-------------------|------------|-------------|
| Naam<br>zorglocatie:<br>Naam patiënt:<br>SKN:                         | Fivoor   A<br>Duck, de,<br>7 | mbulant Centrum Haarlem<br>Donald                                                                              | N                  | Status toeleiding:<br>Zorgtrajectnumme<br>Startdatum<br>zorgtraject:                                                                                                    | Geplaatst<br>r:   |            |             |
| oeleiding                                                             |                              |                                                                                                    |                    |                                                                                                    |                   |            |             |
| Geplande datum<br>forensische zorg:                                   |                              | 1                                                                                                    |                    | Antwoord zorgaan                                                                                                    | bieder: Geen afwi | jsgrond    |             |
| Resultaat                                                             |                              |                                                                                                    |                    | Geografisch gebied                                                                                                    | i                 |            |             |
| je inspanning van<br>Jaatsing heeft gele<br>rgumentatie<br>oelichting | eid tot: 🗭                   | timale match 🖘<br>Toevoegen                                                                                    |                    | Argumentatie bij<br>geografisch gebied<br>Toelichting                                                                                                    |                   | igen<br>(* |             |
| Werkelijke datum                                                      | 5                            |                                                                                                    |                    |                                                                                                    |                   |            |             |
| Verkelijke startdati<br>prensische zorg:                              | JM 25                        | -08-2021 🔟                                                                                                    |                    | Einddatum forensis<br>zorg:                                                                                                    | che               | 1          |             |
| Contacten en notit                                                    | ies                          | The second second second second second second second second second second second second second second second s |                    |                                                                                                    |                   |            |             |
| Datum                                                                 |                              | Opmerkingen                                                                                                    |                    |                                                                                                    |                   | Actie vóór | Afgehandeld |
| 10 00 2021 00.45                                                      | :33                          | Aanmeldingsbrief verst                                                                                         | uurd (Nieuwe foren | sische zorgtitel)                                                                                                    |                   | 10-08-2021 | 🖌 Ja        |
| 10-08-2021 09:45                                                      |                              |                                                                                                    | 1 fest             | and the second state of the second state of th |                   | 11 00 2021 |             |

#### 11. Er volgt nu een submenu met toeleidingspoging. Klik op aanmaken brief.

12. Selecteer vervolgens bovenin op "af te drukken brief" de plaatsingsbrief.

| Beschikbaar stellen                                                                                                    |                                                                                                    |
|----------------------------------------------------------------------------------------------------|----------------------------------------------------------------------------------------------------|
|                                                                                                    |                                                                                                    |
| Uitgaande correspor                                                                                                    | Identie                                                                                                    |
| Af te drukken brief:                                                                                                    | Plaatsingsbrief 🗸                                                                                                    |
| Plaatsingsbesluitnumm                                                                                                    | er: 000207751 - Overplaatsing vanuit TBS-kliniek (a 🗸                                                                                                    |
| Adressering                                                                                                    |                                                                                                    |
| Naam:                                                                                                    | (C. S. Mark, S. S. Mark, S. S. Mark, S. S. Mark, S. S. Mark, S. S. Mark, S. S. Mark, S. S. Mark, S. S. Mark, S. S. Mark, S. S. Mark, S. S. Mark, S. S. Mark, S. S. Mark, S. S. Mark, S. S. Mark, S. S. Mark, S. S. Mark, S. S. Mark, S. Mark, S. Mark, S. Mark, |
| Contactpersoon:                                                                                                    | Inger Bellings sonill Tender-Hattingen                                                                                                    |
| Adres/postbus:                                                                                                    | Statement and a second second se                                                                                                    |
| ostcode:                                                                                                    | No. March 1                                                                                                    |
| Woonplaats:                                                                                                    | Vianoveiu                                                                                                    |
| Contactgegevens                                                                                                    |                                                                                                    |
| Naam plaatser                                                                                                    | * test                                                                                                    |
| E-mail                                                                                                    | systeemtestmail@dji.minjus.nl                                                                                                    |
| Telefoonnummer                                                                                                    |                                                                                                    |
| Vrije tekst op te nen                                                                                                    | nen in brief                                                                                                    |
| lk verzoek u de definitieve                                                                                                    | a plaatsingsdatum direct na aanvang van de zorg door te<br>plaatsingsproces in lfzo kan worden afgesloten. De<br>atus "geplaatst".<br>ng kunt u de startdatum zorg mailen naar                                                                                                    |
| geven aan DIZ, zodat het<br>toeleiding krijgt dan de sta<br>Bij een ambulante plaatsi<br>Ifzo: startdatum, ambulanti<br>forensischezorg@dji.minj<br>Mocht de afgesproken pla<br>ik u om dit aan ons te mel | @dji.minjus.ni en bij een klinische plaatsing naar<br>us.nl.<br>atsing alsnog geen doorgang kunnen vinden, dan verzoek<br>Iden.                                                                                                    |

 Er volgt nu een actie-menu. Selecteer bij "actie voor" de datum van vandaag. Selecteer vervolgens bij afgehandeld "JA". Klik vervolgens op opslaan en daarna sluiten. De nieuwe brief wordt nu onderin weergegeven.

| Def drome Peder chore   Durni: 0:0023021   Criste net parti: 0:0020021   Def drome 0:0020021   Def drome 0:0020021   Def drome 0:0020021   Def drome 0:0020021   Def drome 0:0020021   Def drome 0:0020021   Def drome 0:0020021   Def drome 0:0020021   Def drome 0:0020021   Def drome 0:0020021   Def drome 0:0020021   Def drome 0:0020021   Def drome 0:00200221   Def drome 0:00200221   Def drome 0:00200221   Def drome 0:00200221   Def drome 0:00200221   Def drome 0:00200221   Def drome 0:00200221   Def drome 0:00200221   Def drome 0:00200223-0:00:00   Def drome 0:00200223-0:00:00   Def drome 0:00200223-0:00:00   Def drome 0:00200223-0:00:00   Def drome 0:00200223-0:00:00   Def drome 0:00200223-0:00:00   Def drome 0:00200223-0:00:00   Def drome 0:0020223-0:00:00   Def drome 0:0020223-0:00:00   Def drome 0:0020223-0:00:00   Def drome 0:002023-0:00:00   Def drome 0:0020021   Def drome 0:0020021   Def drome 0:0020021   Def drome 0:0020021   Def drome 0:0020021   Def drome                                                                                                    |                                                                 |                                                  | egen contact/not                    | titie                                                                          |                                             |                           |                                   |                                   |                                        |                             |
|----------------------------------------------------------------------------------------------------|-----------------------------------------------------------------|--------------------------------------------------|-------------------------------------|--------------------------------------------------------------------------------|---------------------------------------------|---------------------------|-----------------------------------|-----------------------------------|----------------------------------------|-----------------------------|
| Stati:::::::::::::::::::::::::::::::::::                                                                                                    |                                                                 | Brief toner                                      | 1                                   |                                                                                | Patiënt                                     | orief tonen               |                                   |                                   |                                        |                             |
|                                                                                                    |                                                                 | Datum:<br>Contact m                              | et partij:                          | 01-12-2021<br>Cocatie van de ir<br>Zorglocatie voor<br>Overige:                | idicerende instantie<br>deze toeleidingspog | ging                      |                                   |                                   |                                        |                             |
| Tockeiding   Tockeiding   Tockeiding   GZ NHN FPA Forensische Polikliniek   Xaam patiënt:   Duck, de, Donald   Statu tockeiding:   Constraint   Berichtenverkeer:   Outock, de, Donald   Statu tockeiding:   Constraint   Berichtenverkeer:   Outock, de, Donald   Statu tockeiding:   Constraint   Berichtenverkeer:   Outock, de, Donald   Statu tockeiding:   Constraint   Berichtenverkeer:   Outock, de, Donald   Statu tockeiding:   Constraint   Berichtenverkeer:   Berichtenverkeer:   Outock, de, Donald   Statu tockeiding:   Outock, de, Donald   Statu tockeiding:   Outock, de, Donald   Statu tockeiding:   Outock, de, Donald   Statu tockeiding:   Outock, de, Donald   Statu tockeiding:   Outock, de, Donald   Statu tockeiding:   Outock, de, Donald   Statu tockeiding:   Outock, de, Donald   Statu tockeiding:   Outock, de, Donald   Statu tockeiding:   Outock, de, Donald   Statu tockeiding:   Outock, de, Donald   Statu tockeiding:   Outock, de, Donald   Statu tockeiding:   Outock, de, Donald   Statu tockeiding:   Outock, de, Donald   Statu tockeiding:   Outock, d                                                                                                    |                                                                 | Actie vóór<br>Afgehande<br>Categone<br>Opmerking | ıld:<br>ien:                        | 15-12-2021<br>Ja v<br>Plaatsingsdatum?<br>Plaatsingsbrief verstu<br>zorgtitel) | urd (Nieuwe forensisch                      | lie<br>le<br>lie          |                                   |                                   |                                        |                             |
| Nam patient: Duck, de, Donald Stritdatum Stritdatum 00e50725-edc5-4bba-b705-be4d24fa052c   Skn: 7 Startdatum 01-11-2021   Geplande datum Gropmale match INFORMED Jastaing heef geleid to: Optimale match INFORMED Argumentatie bij Geografisch gebied Joesoegen Toelichting Optimale datum Toelichting Werkelijke datums Verkelijke datums Informische zorg: Toelichting Informische zorg: Toelichting Determine Toelichting Informische zorg: Toelichting Determine Toelichting Informische zorg: Datum Opmerkingen Anneldingsbrief verstuurd (Nieuwe forensische zorgtitel) 16-07-2021 IN-58:06 Anneldingsbrief verstuurd (Nieuwe forensische zorgtitel) 16-07-2021 IN-58:06 Plastsingsbrief verstuurd (Nieuwe forensische zorgtitel) 16-07-2021 IN-58:06 Plastsingsbrief verstuurd (Nieuwe forensische zorgtitel) 16-07-2021 IN-58:06 Plastsingsbrief verstuurd (Nieuwe forensische zorgtitel) 16-07-2021 IN-58:06 Plastsingsbrief verstuurd (Nieuwe forensische zorgtitel) 16-07-2021 IN-58:06 Plastsingsbrief verstuurd (Nieuwe forensische zorgtitel) 16-07-2021 IN-58:06 Plastsingsbrief verstuurd (Nieuwe forensische zorgtitel) 16-07-2021 IN-58:06 Plastsingsbrief verstuurd (Nieuwe forensische zorgtitel) 16-07-2021 IN-58:06 Plastsingsbrief verstuurd (Nieuwe forensische zorgtitel) 16-07-2021 IN-58:06 Plastsingsbrief verstuurd (Nieuwe forensische zorgtitel) 16-07-2021 IN-58:06 16-07-2021 IN-58:06 16-07-2021 IN-58:06 16-07-2021 IN-58:06 16-07-2021 IN-58:06 16-07-2021 IN-58:06 16-07-2021 IN-58:06 16-07-2021 IN-58:06 16-07-2021 IN-58:06 16-07-2021 IN-58:06 16-07-2021 IN-58:06                                                                                                    | Toeleiding<br>Toevoegen co<br>Naam<br>zordlocatie:              | ntact/notit<br>GGZ NI                            | ie 📑 Tonen ii<br>1N FPA Forens      | ndicatiestelling                                                               | Opslaar                                     | Sluiten                   | tenverkeer 🔗 A<br>tus toeleiding: | anmaken brief<br><b>Geplaatst</b> | Annuleren                              |                             |
| SKN:     7     Zorgtraject:     01-11-2021       Toeleiding<br>Geplande datum<br>forensische zorg:       Geografisch gebied       De inspanning van<br>Jaatsing heeft geleid tot:<br>Argumentatie     Optimale match IIIIIIIIIIIIIIIIIIIIIIIIIIIIIIIIIIII                                                                                                    | Naam patiënt:                                                   | Duck, d                                          | le, Donald                          |                                                                                |                                             | Zor                       | gtrajectnummer:                   | 00e50725-0                        | edc6-4bba-b705-                        | be4d24fa052c                |
| Toleiding         Gepland datum<br>forensische zorgit:       Image: Colspan="4">Colspan="4">Colspan="4"Colspan=""Colspan=""Colspan=""Colspan=""Colspan=""Colspan=""Colspan | SKN:                                                            | 7                                                |                                     |                                                                                |                                             | zor                       | gtraject:                         | 01-11-2021                        | L                                      |                             |
| Resultat       Geografisch gebied         De inspanning van Jaatsing hett geleid tot argumentatie       Optimale match ♥ Geografisch gebied       Argumentatie bij geografisch gebied         Indext provide the tot argumentatie       Indext provide tot argumentatie       Indext provide tot argumentatie       Indext provide tot argumentatie         Indext provide the tot argumentatie       Indext provide tot argumentatie       Indext provide tot argumentatie       Indext provide tot argumentatie       Indext provide tot argumentatie         Indext provide tot argumentatie       Indext provide tot argumentatie       Indext providet tot argumentatie       Indext providet tot argumentatie       Indext providet tot argumentatie       Indext providet tot argumentatie       Indext providet tot argumentatie       Indext providet tot argumentatie       I                                                                                                    | <b>Toeleiding</b><br>Geplande datum<br>forensische zorg:        | :                                                | 12                                  |                                                                                |                                             |                           |                                   |                                   |                                        |                             |
| De inspanning van<br>Argumentatie Optimale match Image<br>I Devoegen   Poetwoegen Argumentatie bij<br>geografisch gebied   Poetwoegen Toelichting   Toelichting Image   Werkelijke datums<br>forensische zorg: Image   Image Image   Image Image   Datum<br>15-07-2021 10:58:36 Opmerkingen<br>Plaatsingsbrief verstuurd (Nieuwe forensische zorgtitel)   Image Image   Image Image                                                                                                    | Resultaat                                                       |                                                  |                                     |                                                                                |                                             | Geo                       | grafisch gebied                   |                                   |                                        |                             |
| Toelichting Toelichting Toelichting Toelichting<br>Werkelijke datums<br>Werkelijke startdatum forensische zorg:<br>Contacten en notities<br>Datum Opmerkingen Aanmeldingsbrief verstuurd (Nieuwe forensische zorgtitel) 16-07-2021 ✓ Ja<br>15-07-2021 10:58:06 Aanmeldingsbrief verstuurd (Nieuwe forensische zorgtitel) 19-07-2021 ✓ Ja<br>08-12-2021 09:35:07 Plaatsingsbrief verstuurd (Nieuwe forensische zorgtitel) 08-12-2021 ✓ Ja<br>08-12-2021 09:35:07 Plaatsingsbrief verstuurd (Nieuwe forensische zorgtitel) 08-12-2021 ✓ Ja<br>08-12-2021 09:35:07 Plaatsingsbrief verstuurd (Nieuwe forensische zorgtitel) 08-12-2021 ✓ Ja<br>08-12-2021 09:35:07 Plaatsingsbrief verstuurd (Nieuwe forensische zorgtitel) 08-12-2021 ✓ Ja<br>08-12-2021 09:35:07 Plaatsingsbrief verstuurd (Nieuwe forensische zorgtitel) 08-12-2021 ✓ Ja<br>08-12-2021 09:35:07 Plaatsingsbrief verstuurd (Nieuwe forensische zorgtitel) 08-12-2021 ✓ Ja<br>08-12-2021 09:35:07 Plaatsingsbrief verstuurd (Nieuwe forensische zorgtitel) 08-12-2021 ✓ Ja                                                                                                    | De inspanning var<br>plaatsing heeft ge<br>Argumentatie         | n<br>eleid tot:                                  | Optimale mato<br>🌳 <u>Toevoegen</u> | :h ≪50                                                                         |                                             | Argu<br>geog              | mentatie bij<br>grafisch gebied   | Toevo                             | <u>egen</u>                            |                             |
| Werkelijke datums       Id-07-2021       Einddatum forensische zorg:       Image: Contacten en notities         Datum       Opmerkingen       Actie vóór       Afgehandeld         15-07-2021 10:58:06       Aanmeldingsbrief verstuurd (Nieuwe forensische zorgtitel)       16-07-2021       Ja         08-12-2021 09:35:07       Plaatsingsbrief verstuurd (Nieuwe forensische zorgtitel)       08-12-2021       Ja                                                                                                    | Toelichting                                                     |                                                  |                                     |                                                                                |                                             | Toeli                     | chting                            |                                   |                                        | D                           |
| Werkelijke startdatum<br>orensische zorg:       I4-07-2021       Einddatum forensische<br>zorg:       Image: Contact of the start<br>sorg:         Contacten en notities       Opmerkingen       Actie vóór       Afgehandeld         15-07-2021 10:58:06       Aanmeldingsbrief verstuurd (Nieuwe forensische zorgtitel)       16-07-2021       ✓       Ja         15-07-2021 10:58:34       Plaatsingsbrief verstuurd (Nieuwe forensische zorgtitel)       19-07-2021       ✓       Ja         08-12-2021 09:35:07       Plaatsingsbrief verstuurd (Nieuwe forensische zorgtitel)       08-12-2021       ✓       Ja                                                                                                    | Werkelijke datur                                                | ms                                               |                                     |                                                                                |                                             |                           |                                   |                                   |                                        |                             |
| Opmerkingen       Actie vóór       Afgehandeld         15-07-2021 10:58:06       Aanmeldingsbrief verstuurd (Nieuwe forensische zorgtitel)       16-07-2021       ✓ Ja         15-07-2021 10:58:34       Plaatsingsbrief verstuurd (Nieuwe forensische zorgtitel)       19-07-2021       ✓ Ja         08-12-2021 09:35:07       Plaatsingsbrief verstuurd (Nieuwe forensische zorgtitel)       08-12-2021       ✓ Ja                                                                                                    | Werkelijke startda<br>forensische zorg:                         | atum                                             | 14-07-2021 🔟                        |                                                                                |                                             | Eind                      | datum forensische<br>:            |                                   | 12                                     |                             |
| 08-12-2021 09:35:07 Plaatsingsbrief verstuurd (Nieuwe forensische zorgtitel) 08-12-2021 🗸 Ja                                                                                                    | Contacten en not<br>Datum<br>15-07-2021 10:5<br>15-07-2021 10:5 | tities<br>58:06<br>58:34                         | Opmer<br>Aanmel<br>Plaatsir         | <b>kingen</b><br>dingsbrief verstuur<br>ngsbrief verstuurd                     | urd (Nieuwe foren<br>I (Nieuwe forensis     | sische zor<br>sche zorgti | gtitel)<br>tel)                   |                                   | Actie vóór<br>16-07-2021<br>19-07-2021 | Afgehandeld<br>✓ Ja<br>✓ Ja |
|                                                                                                    | 08-12-2021 09:3                                                 | 35:07                                            | Plaatsir                            | ngsbrief verstuurd                                                             | Nieuwe forensis                             | sche zorgti               | tel)                              |                                   | 08-12-2021                             | ✓ Ja                        |

De nieuwe brief met het zorgtrajectnummer is nu afgegeven. De indicatie is dus nu gekoppeld aan het zorgtraject én de nieuwe plaatsingsbrief met het zorgtrajectnummer is verstuurd aan de zorgaanbieder

#### 2.2 Zorgtraject is aangemaakt, hoe nu verder?

Nu het zorgtraject is aangemaakt is er ook een zorgtrajectnummer gegenereerd. Dit nummer komt straks op de plaatsingsbrief te staan. Het is dus belangrijk eerst de indicatie te voltooien (inclusief het aanmaken van het zorgtraject) om vervolgens de matching in IFZO uit te voeren. Na de matching stuurt de plaatser een aanmeldbrief en indien de patiënt welkom is verstuurd de plaatser de plaatsingsbrief. Let op: alleen de plaatsingsbrief bevat het zorgtrajectnummer, de aanmeldbrief dus <u>niet</u>.

## 3 Trajectverantwoordelijke

Een trajectverantwoordelijke is een instantie die regie voert over het zorgtraject van de patiënt. De trajectverantwoordelijke op persoonsniveau is in de praktijk de partij die tijdens de plaatsing van de cliënt het toezicht houdt of verantwoordelijk is. Bij de reclassering is dit veelal de toezichthouder en bij het Gevangeniswezen is dit doorgaans iemand van het PMO of de casemanager. In IFZO is gekozen om de trajectverantwoordelijke op dit moment op het niveau van organisatie en bron te houden. Dit betekent dat zorgtrajecten niet gekoppeld zijn aan personen, maar aan de organisatie waar je voor werkt. Hierdoor is het mogelijk om voor jouw organisatie alle zorgtrajecten in te zien. Het is ook mogelijk om de trajectverantwoordelijkheid over te dragen naar een andere organisatie (zie paragraaf 4.4). Hierdoor krijgt die organisatie de autorisatie van het betreffende zorgtraject. Volg hierin altijd het huidige proces, draag alleen trajectverantwoordelijkheid wanneer het toezicht of het PMO naar een andere organisatie of locatie verschuift!

#### 3.1 Trajectverantwoordelijke bij 3RO

De reclassering voert toezicht op de forensische patiënt bij een aantal forensische zorgtitels. Wanneer er sprake is van reclasseringstoezicht is de toezichthouder in de praktijk altijd de trajectverantwoordelijke. Het kan voorkomen dat de reclassering tijdens detentie al wordt betrokken bij een zorgtraject. Tijdens de detentieduur blijft GW altijd trajectverantwoordelijk. Nadat de detentie is afgelopen en de patiënt een voorwaardelijk forensisch kader heeft verschuift de trajectverantwoordelijkheid naar een organisatie van 3RO. Mocht er gedurende het zorgtraject sprake zijn dat de reclassering een indicatie stelt, maar de trajectverantwoordelijkheid nog bij GW ligt, dan kan men tijdens het indicatiestellen die indicatie hangen aan het bestaande zorgtraject van GW.

#### 3.2 Trajectverantwoordelijke bij GW

Het gevangeniswezen kent PPC-plaatsingen, maar ook uitplaatsingen naar een externe zorgaanbieder. In het geval van een PPC-plaatsing is het PMO van de PI altijd trajectverantwoordelijke. Dus stel, het PMO van PI Krimpen vraagt een PPCplaatsing aan naar PPC Vught dan is op dat moment PI Krimpen trajectverantwoordelijke. Wanneer de patiënt in PPC Vught is geplaatst verschuift de trajectverantwoordelijkheid naar PPC Vught.

In het geval van een uitplaatsing van de PI naar een externe zorgaanbieder, blijft de PI van herkomst altijd trajectverantwoordelijk. Voorbeeld: PI Alphen vraagt een

indicatie aan voor uitplaatsing naar een FPK dan blijft PI Alphen gedurende dit traject trajectverantwoordelijk.

Tijdens de detentieduur blijft GW altijd trajectverantwoordelijk. Nadat de detentie is afgelopen en de patiënt een voorwaardelijk forensisch kader heeft verschuift de trajectverantwoordelijkheid naar een organisatie van 3RO. Mocht er gedurende het zorgtraject sprake zijn dat de reclassering een indicatie stelt, maar de trajectverantwoordelijkheid nog bij GW ligt, dan kan men tijdens het indicatiestellen die indicatie hangen aan het bestaande zorgtraject van GW.

#### 3.3 Trajectverantwoordelijke bij het NIFP/IFZ

Er is in beginsel geen trajectverantwoordelijkheid belegt bij het NIFP/IFZ. Het NIFP/IFZ is de indicerende partij die in opdracht van de verwijzende organisatie en/of DIZ indiceert. Zij voeren geen regie over het zorgtraject.

#### 3.4 Trajectverantwoordelijke bij DIZ – Tbs Dwang Plaatsing

De patiënten die met de titel tbs met dwangverpleging in de forensische zorg verblijven hebben doorgaans geen toezicht of reclassering aan zich verbonden. De regie over het traject ligt dan nog bij DIZ: zij bepalen immers of de patiënt nog op de juiste plek zit. Tijdens de titel tbs met dwangverpleging is DIZ dus nog trajectverantwoordelijk. Dit verandert wanneer de tbs-titel naar voorwaardelijk wordt omgezet en er reclasseringstoezicht wordt ingeschakeld.

#### 3.5 Trajectverantwoordelijke bij DIZ – FPL

Het FPL heeft een landelijke regiefunctie als het gaat om plaatsingen in de forensische zorg. Hierdoor kan het voorkomen dat het FPL regie neemt over het traject van een patiënt waardoor het FPL ook trajectverantwoordelijk wordt. Dit kan van tijdelijke aard zijn of wanneer er sprake is van een administratieve wijziging. Dit moet altijd in overleg met de huidige trajectverantwoordelijke besloten worden.

### 4 Herstellen fouten en tips

Het kan voorkomen dat tijdens het maken van het zorgtraject een fout wordt gemaakt. Dit betekent dat per ongeluk een verkeerde trajectverantwoordelijke is geselecteerd, verkeerde indicatie is toegevoegd aan het zorgtraject of dat er per ongeluk een nieuw zorgtraject is gemaakt. In deze paragraaf worden de items beschreven waar de kans op een fout maken het grootst is en hoe de gebruiker dit kan herstellen.

# 4.1 Per ongeluk een nieuw zorgtraject aangemaakt terwijl er al een zorgtraject loopt indicatie

Het kan voorkomen dat er tijdens het indicatiestellingproces een zorgtraject is aangemaakt, maar dat dit niet had gemoeten (bijvoorbeeld omdat er al een toepasselijk zorgtraject loopt). Maak in dit geval eerst de indicatie af. Daarna kun je in de indicatie via het tabblad "zorgtrajecten" het betreffende zorgtraject opzoeken en het zorgtraject selecteren die van toepassing is<sup>2</sup>. Het zorgtraject wat per ongeluk

<sup>&</sup>lt;sup>2</sup> Zie ook uitleg bij paragraaf. 4.2

is aangemaakt bevat nu geen indicatie meer. Dit zorgtraject moet je nu verwijderen. Ga naar het menu "zorgtrajecten", zoek het zorgtraject op via het zorgtrajectnummer of het SKN. Klik op het zorgtraject en nu zie je dat er geen indicatiestellingen aanwezig zijn. Klik vervolgens rechtsboven op verwijderen. IFZO vraagt vervolgens bevestiging, klik vervolgens ja. Het zorgtraject is verwijderd en de fout is hersteld.

| Zorgtrajecten        | Sorgtraject                           |                                       |   |                                           |                                                     |               |
|----------------------|---------------------------------------|---------------------------------------|---|-------------------------------------------|-----------------------------------------------------|---------------|
|                      | 🧿 Vorige 📙 Opslaan                    |                                       |   |                                           |                                                     | 样 Verwijderen |
|                      | Zorgtraject                           |                                       | * | Trajectverantwoordelijk                   | e                                                   | *             |
|                      | Zorgtrajectnummer<br>Startdatum       | 84117523-7d47-4981-9256-070f9823dc44  |   | Startdatum<br>Einddatum                   | 29-12-2021                                          |               |
|                      | Patiëntgegevens                       | <u></u>                               | * | Naam<br>E-mail<br>Telefoon                | Coos Busters<br>x@xx.nl<br>0612345678               |               |
|                      | Patiënt<br>SKN                        | Heinz24, van der, Cat24<br>9992932824 |   | Bron<br>Organisatie<br>Gebruikers account | Divisie Individuele Zaken<br>DIZ FPL<br>ifzotestdiz |               |
|                      | Geslacht<br>Geboortedatum<br>Postcode | Man<br>10-12-1992<br>3861AT           |   | Overdragen                                | Historie                                            |               |
|                      | Woonplaats                            | Zutphen                               |   |                                           |                                                     |               |
|                      | Indicatiestellingen                   |                                       |   |                                           |                                                     | \$            |
|                      | Er zijn geen indicatiestelling        | gen gedefinieerd.                     |   |                                           |                                                     |               |
|                      | 🐻 Toevoegen                           |                                       |   |                                           |                                                     |               |
|                      | Monitoring                            |                                       |   |                                           |                                                     | *             |
|                      | Er zijn geen monitoringen t           | oij dit zorgtraject.                  |   |                                           |                                                     |               |
|                      | Toevoegen                             |                                       |   |                                           |                                                     |               |
| Patiënten            |                                       |                                       |   |                                           |                                                     |               |
| Jindicatiestellingen |                                       |                                       |   |                                           |                                                     |               |
| laatsingsverzoeken   |                                       |                                       |   |                                           |                                                     |               |

#### 4.2 Foutief zorgtraject geselecteerd

Tijdens het indicatiestellingsproces kan het voorkomen dat het verkeerde zorgtraject is geselecteerd. Dit is niet erg, de selectie wordt pas definitief als de indicatie is gefiatteerd. Je kunt via het tabblad zorgtraject in het menu indicatiestellingen alsnog het juiste zorgtraject selecteren door de juiste aan te klikken. Het zorgtraject waar het pijltje staat is op dat moment het geselecteerde zorgtraject. Daarnaast geldt zolang het plaatsingsverzoek niet gematched is (of niet aangemeld bij NIFP) kan de fiattering van de indicatiestelling nog opgeheven worden. Het plaatsingsverzoek dient dan afgekeurd te worden. Vervolgens kan in de indicatiestelling de fiattering worden opgeheven en kan in het tabblad zorgtrajecten alsnog het juiste zorgtraject gekozen worden.

|                                                  | tient Algemeen loesten                                                                                                    | initig, richtig                                                                                                    | natiek/2019                                                                                                    | beveniging/verbiji                                                                                                    | r iducing sini                                                                                                    | 0 Zorgua                                                                                            | ject                                                                                                    |                  |
|--------------------------------------------------|----------------------------------------------------------------------------------------------------|----------------------------------------------------------------------------------------------------|----------------------------------------------------------------------------------------------------|----------------------------------------------------------------------------------------------------|----------------------------------------------------------------------------------------------------|----------------------------------------------------------------------------------------------------|----------------------------------------------------------------------------------------------------|------------------|
| 6                                                | Indicatiestelling 🔻 🔱 I                                                                                                    | Patiënt 🥞 Relaties                                                                                                    | Nieuw Zorg                                                                                                    | traject                                                                                                    |                                                                                                    |                                                                                                    |                                                                                                    |                  |
| Na                                               | aam patiënt: Heinz24. vd                                                                                                    | Indica                                                                                                    | atieID: HI                                                                                                    | ND267842                                                                                                    | Status v                                                                                                    | erzoek:                                                                                             |                                                                                                    |                  |
| Sk                                               | KN: 9992932824                                                                                                    | Herko                                                                                                    | mst: Ha                                                                                                    | ndmatig                                                                                                    | Status S                                                                                                    | KDB: Geab                                                                                           | onneerd                                                                                                    |                  |
|                                                  |                                                                                                    | Status                                                                                                    | s indicatie: OI                                                                                                    | volledig                                                                                                    | Aangema                                                                                                    | aakt: 16-1                                                                                          | 2-2021                                                                                                    |                  |
| 25                                               | electeerd Zorgtraject                                                                                                    |                                                                                                    |                                                                                                    |                                                                                                    |                                                                                                    |                                                                                                    |                                                                                                    |                  |
| ior<br>ita<br>in<br>ita                          | rgtrajectnummer:<br>artdatum Zorgtraject:<br>nddatum Zorgtraject:<br>art Trajectverantwoordelijkhei                                                                                                    | c8d5732c-1da7-44<br>id: 16-12-2021                                                                                                    | 4fd-b792-a526                                                                                                    | 2f1121c3 Ti<br>Ti<br>E                                                                                                    | rajectverantwoo<br>elefoon:<br>-mail:                                                                                                    | rdelijke:                                                                                           | ZorgtrajectSVG Antes G<br>0612345678<br>ifzo@dji.minjus.nl                                                                                                    | G                |
| le                                               | e Zorgtrajecten van de pati                                                                                                    | ent Cat24 van der Heir                                                                                                    | nz24                                                                                                    |                                                                                                    |                                                                                                    |                                                                                                    |                                                                                                    |                  |
|                                                  | Trajectverantwoordelijke                                                                                                    | Bron                                                                                                    | Organisatie                                                                                                    | E-mail                                                                                                    | Telefoon                                                                                                    | Startdatum                                                                                          | Zorgtrajectnummer                                                                                                    | Tr               |
|                                                  | ZorgtrajectSVG Antes GGZ                                                                                                    | St.<br>Verslavingsreclassering                                                                                                    | Antes GGZ                                                                                                    | ifzo@dji.minjus.nl                                                                                                    | 0612345678                                                                                                    | Startuatan                                                                                          | c8d5732c-1da7-44fd-<br>b792-a5262f1121c3                                                                                                    | P                |
|                                                  | Egbert van Wessex                                                                                                    | Reclassering<br>Nederland *                                                                                                    | RN Alkmaar-<br>Haarlem                                                                                                    | ifzo@dji.minjus.nl                                                                                                    | 0612345678                                                                                                    | 16-12-2021                                                                                          | e8b192cd-c3ea-<br>4693-9451-<br>15eeb7af4403                                                                                                    | P                |
|                                                  | ZorgtrajectSVG Antes GGZ                                                                                                    | St.<br>Verslavingsreclassering<br>GGZ                                                                                                    | Antes GGZ                                                                                                    | ifzo@dji.minjus.nl                                                                                                    | 0612345678                                                                                                    | 16-12-2021                                                                                          | af32288b-e28c-45aa-<br>adf3-20c61ffaf683                                                                                                    | į                |
|                                                  | Justin Case                                                                                                    | Reclassering<br>Nederland *                                                                                                    | RN Noord<br>Nederland                                                                                                    | email@example.com                                                                                                    | 1234567890                                                                                                    | 15-12-2021                                                                                          | 13ab575c-1a75-<br>4b5c-b6c3-<br>f6076f0db6ae                                                                                                    | Ţ                |
|                                                  | Patty Koodt                                                                                                    | Reclassering<br>Nederland *                                                                                                    | RN Breda-<br>Middelburg                                                                                                    | Jan@home.com                                                                                                    | 0612345678                                                                                                    | 15-11-2021                                                                                          | 6843b410-ec1d-<br>4bcd-b932-<br>d232d1bb840e                                                                                                    | į                |
|                                                  | Stap 7 van 7: Zorgtrajec                                                                                                    | t                                                                                                    | _                                                                                                    | _                                                                                                    | _                                                                                                    |                                                                                                    | Opslaan Sluiter                                                                                                    | n                |
| at                                               | Stap 7 van 7: Zorgtrajec<br>tiënt <i>Algemeen</i> Toester                                                                                                    | t<br>nming/Mening <b>Proble</b>                                                                                                    | ematiek/Zorg                                                                                                    | 7 Beveiliging/Verblij                                                                                                    | f Plaatsings                                                                                                    | info Zorg                                                                                           | Opslaan Sluiter                                                                                                    | n                |
| o<br>at                                          | , Stap 7 van 7: Zorgtrajec<br>tiënt Algemeen Toester<br>Indicatiestelling <b>v</b> (                                                                                                    | t<br>nming/Mening <b>Proble</b><br>Patiënt <b>≈</b> Relaties<br>Indi                                                                                                    | ematiek/Zor<br>Nieuw Zo<br>catieID:                                                                                                    | 7 Beveiliging/Verblij<br>rgtraject<br>HND267842                                                                                                    | f Plaatsings<br>Statu                                                                                                    | s verzoek:                                                                                          | Opslaan Sluiter                                                                                                    | n                |
| at                                               | <b>Stap 7 van 7: Zorgtrajec</b><br>tiënt <b>Algemeen</b> Toester<br>Indicatiestelling ▼ Δ<br>aam patiënt: Heinz24, vd.                                                                                                    | t<br>nming/Mening <b>Proble</b><br>Patiënt ≒≣ Relaties<br><br>Heri                                                                                                    | e <b>matiek/Zorg</b><br>© Nieuw Zo<br>catieID:<br>comst:                                                                                                    | 7 Beveiliging/Verblij<br>rgtraject<br>HND267842<br>Handmatig                                                                                                    | f <b>Plaatsings</b><br>Statu<br>Statu                                                                                                    | s verzoek:<br>s SKDB: G                                                                             | Opslaan Sluiter                                                                                                    | 'n               |
| at<br>Na                                         | , Stap 7 van 7: Zorgtrajec<br>tiënt Algemeen Toester<br>j Indicatiestelling ▼ â<br>aam patiënt: Heinz24, vd.<br>KN: 9992932824                                                                                                    | t<br>mming/Mening <b>Proble</b><br>Patiènt <sup>™</sup> Relaties<br><br>Herk<br>Stat                                                                                                    | ematiek/Zorg<br>Nieuw Zo<br>catieID:<br>komst:<br>us indicatie:                                                                                                    | 7 Beveiliging/Verblij<br>rgtraject<br>HND267842<br>Handmatig<br>Dnvolledig                                                                                                    | f Plaatsings<br>Statu<br>Statu<br>Aangi                                                                                                    | s verzoek:<br>s SKDB: Gemeakt: 10                                                                   | Opslaan Sluiter<br>traject<br>eabonneerd<br>6-12-2021                                                                                                    | )<br>n           |
|                                                  | , Stap 7 van 7: Zorgtrajec<br>tiënt <i>Algemeen</i> Toester<br>Indicatiestelling ♥ (A)<br>aam patiënt: Heinz24, vd.<br>KN: 9992932824                                                                                                    | t<br>Patiènt = Proble<br>Patiènt = Relaties<br>Indi<br>Herk<br>Stat                                                                                                    | ematiek/Zorg<br>Nieuw Zo<br>catieID:<br>komst:<br>us indicatie:                                                                                                    | 7 Beveiliging/Verblij<br>rgtraject<br>HND267842<br>Handmatig<br>Dnvolledig                                                                                                    | f Plaatsings<br>Statu<br>Statu<br>Aange                                                                                                    | s verzoek:<br>s SKDB: G<br>emaakt: 10                                                               | Opslaan Sluiter<br>traject<br>eabonneerd<br>6-12-2021                                                                                                    | n                |
|                                                  | Stap 7 van 7: Zorgtraject         tiënt       Algemeen         Toester         Indicatiestelling       ✓         aam patiënt:       Heinz24, vd.         KN:       9992932824         selecteerd Zorgtraject         rgtrajectnummer:         arddatum Zorgtraject:         addatum Zorgtraject:         addatum Zorgtraject:                                                                                                    | t<br>Patiènt 📲 Relaties<br>Indi<br>C8d5732c-1da7-4<br>c8d5732c-1da7-4                                                                                                    | ematiek/Zorg<br>Nieuw Zor<br>catieID:<br>komst:<br>us indicatie:<br>44fd-b792-a52                                                                                                    | 7 Beveiliging/Verblij<br>rgtraject<br>HND267842<br>Handmatig<br>Dnvolledig                                                                                                    | f Plaatsings<br>Statu<br>Statu<br>Aangu<br>Trajectverantv<br>Telefoon:<br>E-mail:                                                                                                    | s verzoek:<br>s SKDB: G<br>emaakt: 10<br>voordelijke:                                               | Opslaan Sluiter                                                                                                    | )<br>n           |
|                                                  | Stap 7 van 7: Zorgtraject         tiënt       Algemeen         Toester         Indicatiestelling       Indicatiestelling         aam patiënt:       Heinz24, vd.         KN:       9992932824         selecteerd Zorgtraject         orgtrajectnummer:         artdatum Zorgtraject:         iddatum Zorgtraject:         art Trajectverantwoordelijkhe         a Zorgtrajecten van de pal                                                                                                    | t<br>mming/Mening Proble<br>Patiënt ≈ Relaties<br>Heri<br>Stat<br>c8d5732c-1da7-4<br>ild: 16-12-2∪21<br>ient Cat24 van der He                                                                                                   | ematiek/Zorg<br>Nieuw Zo<br>catieID:<br>womst:<br>us indicatie:<br>44fd-b792-a52<br>sinz24                                                                                                | 7 Beveiliging/Verblij<br>rgtraject<br>HND267842<br>Handmatig<br>Dnvolledig                                                                                                    | f Plaatsings<br>Statu<br>Statu<br>Aang<br>Trajectverantv<br>Telefoon:<br>E-mail:                                                                                                    | s verzoek:<br>s SKDB: G<br>emaakt: 10<br>voordelijke:                                               | Opslaan Sluiter<br>traject<br>eabonneerd<br>6-12-2021<br>ZorgtrajectSVG Ante<br>0612345678<br>lfzo@dji.minjus.nl                                                                                                    | )<br>n           |
| at<br>Na<br>Sk<br>Sk<br>Collini                  | Stap 7 van 7: Zorgtraject<br>tiënt Algemeen Toester<br>Indicatiestelling Caracteristelling Caracteristelling Caracteristelling Caracteristelling Caracteristelling<br>aam patiënt: Heinz24, vd.<br>KN: 9992932824<br>selecteerd Zorgtraject<br>orgtrajectnummer:<br>artdatum Zorgtraject:<br>addatum Zorgtraject:<br>addatum Zorgtraject:<br>art Trajectverantwoordelijkhe<br>a Zorgtrajecten van de pal                                                                                                    | t<br>mming/Mening Proble<br>Patiënt ™ Relaties<br>Indi<br>Herl<br>Stat<br>c8d5732c-1da7-4<br>id: 16-12-2021<br>Jent Cat24 van der Her<br>Bron                                                                                   | ematiek/Zorg<br>Nieuw Zor<br>catieID:<br>komst:<br>us indicatie:<br>44fd-b792-a52<br>einz24<br>Organisati                                                                                 | 7 Beveiliging/Verblij<br>rgtraject<br>HND267842<br>Handmatig<br>Dnvolledig                                                                                                    | f Plaatsings<br>Statu<br>Statu<br>Aange<br>Trajectverantv<br>Telefoon:<br>E-mail:                                                                                                    | sinfo Zorg<br>s verzoek:<br>s SKDB: G<br>emaakt: 10<br>voordelijke:                                 | Opslaan Sluiter                                                                                                    | )<br>n           |
| o at<br>Na<br>Sk<br>Sk<br>ta<br>Ie               | Stap 7 van 7: Zorgtraject         tiënt       Algemeen         Toesteet         Indicatiestelling       ✓         aam patiënt:       Heinz24, vd.         KN:       9992932824         selecteerd Zorgtraject         arddatum Zorgtraject:         addatum Zorgtraject:         addatum Zorgtraject:         adatum Zorgtraject:         adatum Zorgtraject:         adatum Zorgtraject:         adatum Zorgtraject:         art Trajectverantwoordelijkhe         ZorgtrajectSVG Antes GGZ                                                                                                    | t<br>mming/Mening Proble<br>Patiënt ≈ Relaties<br>Heri<br>stat<br>c8d5732c-1da7-4<br>eid: 16-12-2021<br>ient Cat24 van der Her<br>St.<br>Verslavingsreclassering<br>GGZ                                                         | ematiek/Zorg<br>Nieuw Zo<br>catieID:<br>komst:<br>us indicatie:<br>44fd-b792-a52<br>sinz24<br>Organisati<br>g Antes GGZ                                                                   | J     Beveiliging/Verblij<br>rgtraject       HND267842       Handmatig       Dovolledig       262f1121c3       e     E-mail       ifzo@dji.minjus.nl                                                                             | Plaatsings       Statu       Statu       Statu       Trajectverantv       Telefoon:       E-mail:       061234567                                                                                                    | s verzoek:<br>s SKDB: Ge<br>emaakt: 10<br>voordelijke:<br>Startdatu<br>8                            | Opslaan     Sluiter       traject     Sluiter       eabonneerd     Sluiter       6-12-2021     Sluiter       ZorgtrajectSVG Anter     Sluiter       0612345678     Ifzo@dji.minjus.nl       Im     Zorgtrajectnumm       c8d5732c-1da7-44f     SP32-a5262f1121c3                                                                                                    | ess<br>el<br>d'd |
|                                                  | Stap 7 van 7: Zorgtraject         tiënt       Algemeen         Toester         Indicatiestelling       Indicatiestelling         Indicatiestelling       Image: Stap 292932824         aam patiënt:       Heinz24, vd.         KN:       9992932824         selecteerd Zorgtraject         arddatum Zorgtraject:         addatum Zorgtraject:         addatum Zorgtraject: | t<br>mming/Mening Proble<br>Patiënt ■© Relaties<br>Heri<br>Stat<br>c8d5732c-1da7-4<br>eid: 16-12-2∪21<br>:ient Cat24 van der Her<br>St.<br>Verslavingsreclassering<br>GGZ<br>Reclassering<br>Nederland ■                        | ematiek/Zorg<br>Nieuw Zo<br>catieID:<br>comst:<br>us indicatie:<br>44fd-b792-a52<br>einz24<br>Organisati<br>g Antes GGZ<br>RN Alkmaai<br>Haarlem                                          | Beveiliging/Verblij       rgtraject       HND267842       Handmatig       Dovolledig       262f1121c3                                                                                                    | Plaatsings       Statu       Statu       Statu       Aange       Trajectverantv       Telefoon:       E-mail:       061234567       061234567                                                                                                    | s verzoek:<br>s SKDB: G<br>emaakt: 10<br>voordelijke:<br>Startdatu<br>8<br>8 16-12-202              | Opslaan     Sluiter       traject     Sluiter       eabonneerd     Sluiter       6-12-2021     Sluiter       ZorgtrajectSVG Anter     Sluiter       0612345678     Ifzo@dji.minjus.nl       im     Zorgtrajectnumm       c8d5732c-1da7-44f     SP2-a5262f1121c3       21     4693-9451-<br>15eeb7af4403                                                                                                    | •<br>n<br>es     |
| Na<br>Na<br>Sk<br>in<br>ta<br>ta                 | Stap 7 van 7: Zorgtraject         tiënt       Algemeen         Toester         Indicatiestelling       ▼         aam patiënt:       Heinz24, vd.         KN:       9992932824         selecteerd Zorgtraject         arddatum Zorgtraject:         addatum Zorgtraject:         addatum Zorgtraject:         addatum Zorgtraject:         addatum Zorgtraject:         addatum Zorgtraject:         addatum Zorgtraject:         addatum Zorgtraject:         addatum Zorgtraject:         addatum Zorgtraject:         addatum Zorgtraject:         addatum Zorgtraject:         addatum Zorgtraject:         addatum Zorgtraject         gebert van Wessex         ZorgtrajectSVG Antes GGZ                                                                                                    | t<br>mming/Mening Proble<br>Patiént ■ Relaties<br>Indi<br>Herk<br>Stat<br>Stat<br>iet 16-12-2021<br>ient Cat24 van der Her<br>St.<br>Verslavingsreclassering<br>GGZ<br>Reclassering<br>Nederland ■                              | ematiek/Zorg<br>© Nieuw Zo<br>catieID:<br>comst:<br>us indicatie:<br>44fd-b792-a52<br>einz24<br>Organisati<br>g Antes GGZ<br>RN Alkmaai<br>Haarlem                                        | Beveiliging/Verblij       rgtraject       HID267842       Handmatig       ODU       Colledig                                                                                                    | Plaatsings       Statu       Statu                                                                                                    | s verzoek:<br>s SKDB: G<br>emaakt: 10<br>voordelijke:<br>s<br>startdatu<br>8<br>8 16-12-202         | Opslaan         Sluiter           traject         Sluiter           eabonneerd         Sluiter           6-12-2021         Sluiter           ZorgtrajectSVG Anter<br>0612345678<br>ifzo@dji.minjus.nl         Sluiter           m         ZorgtrajectsVG Anter<br>0612345678<br>ifzo@dji.minjus.nl           e8d5732c-1da7-44ft<br>b792-a5262f1121c3           e8b192cd-c3ea-<br>4693-9451-<br>15eeb7af4403           af32288b-e28c-45a<br>4673-20c51faf683                                                                     | ess<br>ear       |
| 0<br>Naat<br>Sk<br>Col<br>Sk<br>Col<br>Sk<br>Ita | Stap 7 van 7: Zorgtraject         tiënt       Algemeen         Toester         Indicatiestelling       ▼         aam patiënt:       Heinz24, vd.         KN:       9992932824         selecteerd Zorgtraject         rgtrajectnummer:         artdatum Zorgtraject:         addatum Zorgtraject:         addatum Zorgtraject:         Zorgtraject:         Zorgtraject:         Zorgtraject:         Zorgtraject:         Zorgtraject:         Zorgtraject:         Zorgtraject:                                            | t<br>mming/Mening <b>Probl</b><br>Patient <sup>™</sup> Relaties<br>Indi<br>Heri<br>Stat<br>C8d5732c-1da7-4<br>Stat<br>ient Cat24 van der Her<br>St.<br>Verslavingsreclassering<br>GGZ<br>Reclassering<br>Nederland <sup>™</sup> | ematiek/Zorg<br>Nieuw Zor<br>catieID:<br>komst:<br>us indicatie:<br>44fd-b792-a52<br>einz24<br>Organisati<br>g Antes GGZ<br>RN Alkmaai<br>Haarlem<br>g Antes GGZ<br>RN Noord<br>Nederland | geveiliging/Verblij       rgtraject       HND267842       Handmatig       Onvolledig       Sc2f1121c3       if2o@dji.minjus.nl       if2o@dji.minjus.nl       if2o@dji.minjus.nl       if2o@dji.minjus.nl       email@example.co | Plaatsings       Statu<br>Statu<br>Aangu       Trajectverantv<br>Telefoon:<br>e-mail:       Image: Comparison of the temperature<br>of telefoon       Image: Comparison of temperature<br>of telefoon       Image: Comparison of temperature<br>of temperature<br>of te | s verzoek:<br>s SKDB: Gr<br>emaakt: 10<br>voordelijke:<br>8 16-12-202<br>8 16-12-202<br>0 15-12-202 | Opslaan         Sluiter           traject         Sluiter           eabonneerd         Sluiter           6-12-2021         Sluiter           ZorgtrajectSVG Anter         0612345678           ifzo@dji.minjus.nl         Sluiter           c8d5732c-1da7-4fc         572-a5262f1121c3           e8b192cd-c3ea-         4693-9451-           15eeb7af4403         13ab575c-1a75-           af32288b-e28c-45a         adf3-20c61ffaf683           13ab575c-1a75-         4495-05c3-           6076f0dbaae         694440 and and | ess<br>ea<br>aa  |

Opslaan Sluiten

#### 4.3 Verkeerde indicatie toegevoegd aan het zorgtraject

Via het menu-item "zorgtrajecten" kun je bestaande indicatiestellingen aan een zorgtraject toevoegen. Aangezien het zorgtraject doorgaans via het indicatiestellingproces wordt gemaakt zul je deze optie niet vaak nodig hebben. Het kan voorkomen dat achteraf blijkt dat de verkeerde indicatie is toegevoegd aan een zorgtraject. Dit is op te lossen door de indicatie te "verhangen". Zoek in dit geval het juiste zorgtraject op waar de indicatie wél thuishoort en voeg de indicatie toe aan het zorgtraject. Deze werkwijze wordt met een voorbeeld hieronder uitgelegd. Als voorbeeld is onderstaande patiënt gekozen. Zij heeft twee zorgtrajecten. Het bovenste zorgtraject is aangeklikt.

| Zorgtrajecten        | w Overzicht :                                                    | zorgtrajecte                              | in                                                      |                                      |                              |                                                               |                                                        |                 |                           |                                                                                       |                 |                              |          |
|----------------------|------------------------------------------------------------------|-------------------------------------------|---------------------------------------------------------|--------------------------------------|------------------------------|---------------------------------------------------------------|--------------------------------------------------------|-----------------|---------------------------|---------------------------------------------------------------------------------------|-----------------|------------------------------|----------|
|                      | 🐐 Nieuw                                                          |                                           |                                                         |                                      |                              |                                                               |                                                        |                 |                           |                                                                                       |                 |                              |          |
|                      | Zorgtrajectnum<br>SKN                                            | ner                                       | 9999134397                                              |                                      | Start<br>Verb                | :datum<br>lijfplaats                                          | van                                                    | T/m             | T                         | Trajecten<br>Datum afgesproken<br>monitoring                                          | actuele traject | en V                         | Zoeken   |
|                      | Patiéntnaam<br>SKN<br>9999134397<br>9999134397<br>25 v per pagin | Naam pat<br>Yvonne7, v<br>Yvonne7, v<br>a | <b>iënt</b><br>van der, Strijker7<br>van der, Strijker7 | <b>Startdatum</b><br>01-11-2021<br>- | Traje<br>Einddatum<br>-<br>- | ctverantwoordelijke<br>Bron/Locatie<br>Reclassering Nede<br>- | Alle zorgtrajecte<br>erland * / Unit(s) R<br>1-2 van 2 | n<br>N Arnhem * | ✓<br>Traj<br>Zorg<br>Zorg | ectverantwoordelijke<br>trajectLDH LdH Recl. Groninge<br>trajectGW Detentiecentrum So | en<br>chiphol   | Afspraak mo<br>-<br>-<br>K K | nitoring |
|                      | 25 <mark>∨</mark> per pagin                                      | а                                         |                                                         |                                      |                              |                                                               | 1-2 van 2                                              |                 |                           |                                                                                       |                 | K <                          | 1♥ /1 እ  |
|                      |                                                                  |                                           |                                                         |                                      |                              |                                                               |                                                        |                 |                           |                                                                                       |                 |                              |          |
|                      |                                                                  |                                           |                                                         |                                      |                              |                                                               |                                                        |                 |                           |                                                                                       |                 |                              |          |
|                      |                                                                  |                                           |                                                         |                                      |                              |                                                               |                                                        |                 |                           |                                                                                       |                 |                              |          |
|                      |                                                                  |                                           |                                                         |                                      |                              |                                                               |                                                        |                 |                           |                                                                                       |                 |                              |          |
| 8 Datiënton          | _                                                                |                                           |                                                         |                                      |                              |                                                               |                                                        |                 |                           |                                                                                       |                 |                              |          |
| Jindicatiestellingen |                                                                  |                                           |                                                         |                                      |                              |                                                               |                                                        |                 |                           |                                                                                       |                 |                              |          |
| Plaatsingsverzoeken  |                                                                  |                                           |                                                         |                                      |                              |                                                               |                                                        |                 |                           |                                                                                       |                 |                              |          |

Nu het bovenste zorgtraject is aangeklikt verschijnen er twee gekoppelde indicaties. De bovenste indicatie gaan we naar het andere zorgtraject verplaatsen. Onthoud het indicatie ID want deze moet je bij het andere zorgtraject gaan toevoegen.

| Corgtraject                                                                            |                                                   |                                                      |                                            |                                                       |                                                         |                                                                                                    |                          |                                                               |  |  |  |
|----------------------------------------------------------------------------------------|---------------------------------------------------|------------------------------------------------------|--------------------------------------------|-------------------------------------------------------|---------------------------------------------------------|----------------------------------------------------------------------------------------------------|--------------------------|---------------------------------------------------------------|--|--|--|
| 🔇 Vorige 🛛 📙 Op                                                                        | Islaan                                            |                                                      |                                            |                                                       |                                                         |                                                                                                    |                          | 🔀 Verwijderen                                                 |  |  |  |
| Zorgtraject                                                                            |                                                   |                                                      |                                            | *                                                     | Trajectverantwoordelijke                                | 2                                                                                                    |                          | *                                                             |  |  |  |
| Zorgtrajectnumm<br>Startdatum<br>Einddatum                                             | er b7f77;<br>01-11                                | af4-9c2c-4b9c-8ea1-33758f00a<br>-2021                | c36                                        |                                                       | Startdatum<br>Einddatum<br>Naam                         | Startdatum 29-12-2021<br>Einddatum<br>Naam ZorgtrajectLDH LdH Recl. Groningen<br>E-mail Ifzo@ndfi.minius.nl |                          |                                                               |  |  |  |
| Patiëntgegeven                                                                         | IS                                                |                                                      |                                            | *                                                     | Telefoon                                                | 0612345678                                                                                                  |                          |                                                               |  |  |  |
| Patiënt<br>SKN<br>Geslacht<br>Geboortedatum<br>Postcode<br>Woonplaats<br>& Zoeken pati | Yvonn<br>99991<br>Man<br>26-01<br>99244<br>Ensch  | e7, van der, Strijker7<br>34397<br>-1970<br>T<br>ede |                                            |                                                       | Bron<br>Organisatie<br>Gebruikers account<br>Overdragen | Leger des Heils Jeugdzorg<br>LdH Recl. Groningen<br>tvidh_groningen<br>Historie                             | & Reclassering           |                                                               |  |  |  |
| Indicatiestelling                                                                      | gen                                               |                                                      |                                            |                                                       |                                                         |                                                                                                    |                          | *                                                             |  |  |  |
| IndicatieID<br>HND267463<br>HND267769<br>5 v per pagina                                | Bron<br>Reclassering Ned<br>Reclassering Ned<br>a | Locatie<br>Unit(s) RN Arnhem =<br>Unit(s) RN Alkmaar | Ingevoerd door<br>ifztester2<br>ifztester2 | Zorgaanbieder naam<br>GGNet FPA de Boog<br>-<br>1-2 v | Zorgaanbieder locatie<br>Warnsveld<br>-<br>an 2         | Startdatum zorg<br>10-09-2021<br>-                                                                          | Einddatum zorg<br>-<br>- | Status plaatsingsverzoek<br>Geplaatst<br>-<br>K < 1 v / 1 > > |  |  |  |
| 🐻 Toevoege                                                                             | Toevoegen                                         |                                                      |                                            |                                                       |                                                         |                                                                                                    |                          |                                                               |  |  |  |

Klik op "vorige" en er verschijnt weer het overzicht van de twee zorgtrajecten. Klik nu op het andere zorgtraject. Nu verschijnt het andere zorgtraject van de patiënt. Klik vervolgens op "toevoegen" en selecteer de indicatie die je in de vorige stap hebt opgeschreven. Na het toevoegen vraagt IFZO of je het zeker weet dat je de indicatie wil verplaatsen. Klik op "ja". De indicatie is nu verhangen naar het andere zorgtraject.

| orgtrajecten                     | Zorgtraject     Vorige     Vorige     Opslaan      Zorgtraject  Zorgtrajectnummer  Startdatum | -                   | -                      |                     |                        |                   |                                                                                     |                          |                    |                   |                            |           |
|----------------------------------|-----------------------------------------------------------------------------------------------|---------------------|------------------------|---------------------|------------------------|-------------------|-------------------------------------------------------------------------------------|--------------------------|--------------------|-------------------|----------------------------|-----------|
|                                  | Vorige Opslaan Corgtraject Zorgtrajectnummer Startdatum                                       |                     |                        |                     |                        |                   |                                                                                     |                          |                    |                   |                            |           |
|                                  | <b>Zorgtraject</b><br>Zorgtrajectnummer<br>Startdatum                                         |                     |                        |                     |                        |                   |                                                                                     |                          |                    |                   |                            |           |
| 2                                | Zorgtrajectnummer<br>Startdatum                                                               |                     |                        |                     |                        |                   | * Traject                                                                           | verantwoordelijke        |                    |                   |                            |           |
|                                  |                                                                                               | a016897d-82eb-4     | <sub> ( Indicati</sub> | estellingen to      | oevoegen aa            | n het zorgtr      | aject                                                                               |                          |                    |                   |                            | 83        |
| E                                | Einddatum                                                                                     | Ū                   | IndicatieID            | Bron 🔺              | Locatie                | Ingevoerd<br>door | Zorgaanbieder naam                                                                  | Zorgaanbieder<br>locatie | Startdatum<br>zorg | Einddatum<br>zorg | Status<br>plaatsingsverzoe | Toevoegen |
|                                  | Patiëntgegevens                                                                               |                     | HND267463              | Reclassering<br>Ned | Unit(s) RN<br>Arnhem * | ifztester2        | GGNet FPA de Boog                                                                   | Warnsveld                | 10-09-2021         | -                 | Geplaatst                  | •         |
| F                                | Patiënt                                                                                       | Yvonne7, van der    | HND266223              | Reclassering<br>Ned | Unit(s) RN<br>Den Haag | ifztester2        | -                                                                                   | -                        | -                  | -                 | Nieuw                      | <b></b>   |
| 5                                | SKN<br>Geslacht                                                                               | 9999134397<br>Man   | HND266238              | Reclassering<br>Ned | Unit(s) RN<br>Den Haag | ifztester2        | -                                                                                   | -                        | -                  | -                 | Nieuw                      | φ         |
|                                  | Geboortedatum                                                                                 | 26-01-1970          | HND266239              | Reclassering<br>Ned | Unit(s) RN<br>Den Haag | ifztester2        | -                                                                                   | -                        | -                  | -                 | Nieuw                      |           |
|                                  | Woonplaats<br>& Zoeken patiënt                                                                | Enschede            | HND266334              | Reclassering<br>Ned | Unit(s) RN<br>Den Haag | ifztester2        | Divisie ForZo/JJI Niet-<br>gecontracteerde<br>zorg/gecontracteerde<br>zorgaanbieder | Den Haag                 | -                  | -                 | Aangemeld bij<br>zorgaanb. | •         |
| 1                                | Indicatiestellingen                                                                           |                     | HND266335              | Reclassering<br>Ned | Unit(s) RN<br>Den Haag | ifztester2        | Divisle ForZo/JJI Niet-<br>gecontracteerde<br>zorg/gecontracteerde<br>zorgaanbieder | Den Haag                 |                    | -                 | Aangemeld bij<br>zorgaanb. | •         |
|                                  | Er zijn geen indicatiestelling                                                                | en gedennieerd.     | HND266336              | Reclassering<br>Ned | Unit(s) RN<br>Den Haag | ifztester2        | Divisie ForZo/JJI Niet-<br>gecontracteerde<br>zorg/gecontracteerde<br>zorgaanbieder | Den Haag                 |                    | -                 | Aangemeld bij<br>zorgaanb. | •         |
| 1                                | <b>Monitoring</b><br>Er zijn geen monitoringen b                                              | ij dit zorgtraject. | HND266337              | Reclassering<br>Ned | Unit(s) RN<br>Den Haag | ifztester2        | Divisie ForZo/JJI Niet-<br>gecontracteerde<br>zorg/gecontracteerde<br>zorgaanbieder | Den Haag                 |                    | -                 | Akkoord                    | •         |
|                                  | Toevoegen                                                                                     |                     | HND266338              | Reclassering<br>Ned | Unit(s) RN<br>Den Haag | ifztester2        | Divisie ForZo/JJI Niet-<br>gecontracteerde<br>zorg/gecontracteerde<br>zorgaanbieder | Den Haag                 |                    | -                 | Aangemeld bij<br>zorgaanb. | •         |
| Patiënten<br>Indicatiestellingen |                                                                                               |                     | HND266360              | Reclassering<br>Ned | Unit(s) RN<br>Den Haag | ifztester2        | Divisie ForZo/JJI Niet-<br>gecontracteerde<br>zorg/gecontracteerde<br>zorgaanbieder | Den Haag                 |                    | -                 | Akkoord                    | ۰.        |
| Zorgtrajecten                    |                                                                                               |                     | €                      |                     | 1                      |                   | -                                                                                   | 1                        |                    |                   |                            | •         |
| Plaatsingsverzoeken              |                                                                                               |                     |                        |                     |                        |                   |                                                                                     |                          |                    |                   |                            | Sluiten   |
| Open acties                      |                                                                                               |                     |                        |                     |                        |                   |                                                                                     |                          |                    |                   |                            |           |
| Zorgaanbod                       |                                                                                               |                     |                        |                     |                        |                   |                                                                                     |                          |                    |                   |                            |           |

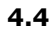

#### Verkeerde trajectverantwoordelijke gekozen of trajectverantwoordelijkheid overdragen indicatie

Tijdens het maken of voltooien van een zorgtraject kan het zijn dat de verkeerde trajectverantwoordelijke is gekozen of dat je de verantwoordelijkheid naar een andere organisatie wil overdragen. Ga naar het menu-item "zorgtrajecten" en zoek het betreffende zorgtraject op. Klik vervolgens op het zorgtraject. Rechts in het scherm verschijnt de trajectverantwoordelijke. Via de knop "overdragen" verschijnt een nieuw zoekscherm. Via dit zoekscherm kun je alsnog de juiste trajectverantwoordelijke zoeken.

| Information States                                                         |                    | <u>Gebruiker «</u> ifztester2 | 2           |                              |          |                                                                                               |                                                                                                    |                     |                                             |
|----------------------------------------------------------------------------|--------------------|-------------------------------|-------------|------------------------------|----------|-----------------------------------------------------------------------------------------------|----------------------------------------------------------------------------------------------------|---------------------|---------------------------------------------|
| Zorgtrajecten                                                              | 😨 Zorgtraject      |                               |             |                              |          |                                                                                               |                                                                                                    |                     |                                             |
|                                                                            | 🧿 Vorige 🛛 🔓 Opsla | an                            |             |                              |          |                                                                                               |                                                                                                    |                     |                                             |
| 🐟 Zoeken trajectverantv                                                    | voordelijke        |                               |             |                              | 83       | Trajectvorantwoordelijk                                                                       |                                                                                                    |                     |                                             |
| Selecteer uw zoekcriteria<br>Bron<br>Organisate<br>Gebruiker<br>Achternaam |                    | v Te                          | elefoonmail | Zoekopdracht<br>Zoekopdracht | wissen   | Startdatum<br>Einddatum<br>Einddatum<br>Telefoon<br>Bron<br>Organisatie<br>Gebruikers account | 29-12-2021<br>ZorgtrajectGW Detentlecen<br>Ifzo@dji.minjus.nl<br>0612345578<br>GW<br>Detentlecentrum Schiphol<br>tvgw_dcschiphol<br>Historie | trum Schiphol       |                                             |
|                                                                            |                    |                               |             |                              | Skiller  | Zorgaanbieder locatie<br>Warnsveld                                                            | Startdatum zorg<br>10-09-2021                                                                                                    | Einddatum zorg<br>- | Status plaatsingsvee<br>Geplaatst<br>K K 13 |
| Zorotrajecten                                                              |                    |                               |             |                              | 2.diteri | 1                                                                                             |                                                                                                    |                     |                                             |
|                                                                            |                    |                               |             |                              |          |                                                                                               |                                                                                                    |                     |                                             |

Klik vervolgens op de juiste trajectverantwoordelijke en vervolgens op "overnemen en sluiten". De juiste trajectverantwoordelijke is nu geselecteerd. Het zorgtraject wordt nu zichtbaar voor de andere organisatie. Ook is via de knop historie deze wijziging te controleren.

| \infty Zoeken trajectverantw | voordelijke                 |                      | \$3     |
|------------------------------|-----------------------------|----------------------|---------|
| 😋 Vorige                     |                             |                      |         |
| Start en einde trajectvera   | antwoordelijkheid           |                      | *       |
| Startdatum                   | * 29-12-2021 🔢              |                      |         |
| Einddatum                    |                             |                      |         |
| Trajectverantwoordelijke     |                             |                      | *       |
| Naam                         | ZorgtrajectGW PI Achterhoek |                      |         |
| E-mail                       | ifzo@dji.minjus.nl          |                      |         |
| Telefoon                     | 0612345678                  |                      |         |
| Bron                         | GW                          |                      |         |
| Organisatie                  | PI Achterhoek               |                      |         |
| Gebruikers account           | tvgw_piachterhoek           |                      |         |
|                              |                             |                      | I       |
|                              |                             |                      | - P     |
|                              |                             |                      | - 1     |
|                              |                             |                      | - 1     |
|                              |                             |                      | I       |
|                              |                             |                      |         |
|                              |                             |                      |         |
|                              |                             |                      | - 1     |
|                              |                             |                      | - 1     |
|                              |                             |                      |         |
|                              |                             |                      |         |
|                              |                             |                      |         |
|                              |                             |                      | - 1     |
|                              | F                           |                      | I       |
|                              |                             |                      |         |
|                              |                             | Overnemen en sluiten | Sluiten |

#### Verwijderen zorgtraject indicatie

4.5

Een zorgtraject kan alleen worden verwijderd indien het zorgtraject geen gekoppelde indicaties meer bevat. De stelregel is namelijk dat een indicatie altijd bij een zorgtraject thuishoort. Indien de indicatie is verhangen naar het juiste zorgtraject en het zorgtraject is "leeg" dan kun je het zorgtraject verwijderen. Ga hiervoor naar het menu-item zorgtrajecten en zoek het betreffende zorgtraject op. Klik op het zorgtraject en klik vervolgens op "verwijderen". IFZO vraagt of je dit zeker weet, klik vervolgens op "ja". Het zorgtraject is nu verwijderd.

| Ifzo                                                                              | <u>e</u>                        | <u>ebruiker «</u> ifztester2         |                                                          |                                         |               |
|-----------------------------------------------------------------------------------|---------------------------------|--------------------------------------|----------------------------------------------------------|-----------------------------------------|---------------|
| Zorgtrajecten                                                                     | Zorgtraject                     |                                      |                                                          |                                         |               |
| Lorgerujeeten                                                                     |                                 |                                      |                                                          |                                         | M Manufidana  |
|                                                                                   | G vorige 🛃 Opsiaan              |                                      |                                                          |                                         | × verwijderen |
|                                                                                   | Zorgtraject                     |                                      |                                                          | * Trajectverantwoordelijke              | *             |
|                                                                                   | Zorgtrajectnummer<br>Startdatum | 89d97735-4acd-4481-9c4b-eb7ba9505417 |                                                          | Startdatum<br>Einddatum                 |               |
|                                                                                   | Einddatum                       |                                      |                                                          | Naam<br>E-mail                          |               |
|                                                                                   | Patiëntgegevens                 |                                      |                                                          | * Telefoon                              |               |
|                                                                                   | Patiënt<br>SKN                  | xwdu5aE, van, Test<br>1              |                                                          | Bron<br>Organisatie                     |               |
|                                                                                   | Geslacht                        | Man                                  |                                                          | Gebruikers account                      |               |
|                                                                                   | Geboortedatum                   | 01-01-1950                           |                                                          | Toewijzen Historie                      |               |
|                                                                                   | Postcode                        | 1013DW                               |                                                          |                                         |               |
|                                                                                   | Woonplaats                      | Amsterdam                            |                                                          |                                         |               |
|                                                                                   | 🖁 Zoeken patiënt                |                                      | Verwijderen                                              |                                         |               |
|                                                                                   | Indicatiestellingen             |                                      | Weet u zeker dat u dit zorgtraje<br>verwijder <u>en?</u> | zt wilt                                 | \$            |
|                                                                                   | Er zijn geen indicatieste       | llingen gedefinieerd.                | Ja                                                       |                                         |               |
|                                                                                   | Toevoegen                       |                                      |                                                          |                                         |               |
|                                                                                   | Monitoring                      |                                      |                                                          |                                         | *             |
|                                                                                   | Datum afgesproken               | Datum monitoring                     | Besluit                                                  |                                         | Notitie       |
|                                                                                   | 02-07-2021                      | 04-07-2021                           | Patiënt blijft bij huidige zo                            | rgaanbieder met geindiceerde zorgvraag. | -             |
|                                                                                   | 5 🗙 per pagina                  |                                      | 1-1                                                      | van 1                                   | K < 1v /1 >>  |
| <ul> <li>Patiënten</li> <li>Indicatiestellingen</li> <li>Zorgtrajecten</li> </ul> | Toevoegen                       |                                      |                                                          |                                         |               |

#### 4.6 Kopiëren indicatiestelling

Het komt voor dat een indicatiestelling wordt gekopieerd. Deze indicatie is al onderdeel van een bepaald zorgtraject. Het doel van de kopie kan een overbrugginsindicatie zijn, maar ook een reguliere kopie kan van toepassing zijn. In deze twee verschillende scenario's gebeurt er iets anders met het zorgtraject. Let op, deze uitleg bevat een beperkte beschrijving van het kopiëren van een indicatiestelling die gericht is op het tonen van het resultaat van het zorgtraject. Voor de volledige beschrijving van het kopiëren van een indicatiestelling wordt verwezen naar de Computer Based Training (CBT).

- 4.6.1 Kopiëren indicatiestelling in het kader van stapelzorg / gefaseerd zorgtraject / overbruggingszorg
  - Kopieer volgens de reguliere manier een indicatiestelling. IFZO vraagt of de indicatiestelling wordt gekopieerd in het kader van stapelzorg / gefaseerd zorgtraject / overbruggingszorg?

Kies "JA'.

| <u>a</u> | Indicatie                         | stelling kop                                | iëren                             | 83 |
|----------|-----------------------------------|---------------------------------------------|-----------------------------------|----|
| ?        | Wilt u ko<br>stapelzo<br>overbruo | piëren in he<br>rg / gefasee<br>ggingszorg? | et kader van<br>erd zorgtraject / |    |
|          | Ja                                | Neen                                        | Annuleren                         |    |

#### Selecteer de betreffende indicatie en klik op kopiëren en vul de benodigde gegevens in. De indicatie is nu gekopieerd en gekoppeld aan de eerste indicatie.

| e Over      | zicht gerelateerde | indicat | iestellingen     |                   |                                |                   |                   |          | 23       |
|-------------|--------------------|---------|------------------|-------------------|--------------------------------|-------------------|-------------------|----------|----------|
| ëntnaam     | Heinz24, van der   | , Cat24 | L                |                   | Geboortedatum 10-12-1992       |                   |                   |          |          |
|             | 9992932824         |         |                  |                   | Nationaliteit Nederlandse      | 1                 |                   |          |          |
| lacht       | Man                |         |                  |                   |                                |                   |                   |          |          |
| IndicatieI  | D                  | Bron    | Locatie          | Ingevoerd<br>door | Zorglocatie                    |                   | Status<br>Verzoek | Gepland  | Werkelij |
| HND2680     | 03                 | SRN1    | Unit(s) RN De    | ifztester2        | Stichting Exodus Noord-Holland | locatie Amsterdam | Akkoord           |          |          |
| (overbruggi | ngszorg)—HND268007 | SRN1    | Unit(s) RN Assen | ifztester2        |                                |                   |                   |          |          |
| 🔻 per pag   | ina                |         |                  |                   | 1-2 van 2                      |                   |                   |          | K < 📃    |
|             |                    |         |                  |                   |                                |                   |                   |          |          |
|             |                    |         |                  |                   |                                |                   |                   |          | /        |
|             |                    |         |                  |                   |                                |                   |                   | Kopieren | Sluiten  |

3. Je kunt nu op de gekopieerde indicatiestelling klikken en de benodigde gegevens invullen. Bij het tabblad zorgtraject kun je nu zien dat het zorgtraject al is ingevuld. De gekopieerde indicatie heeft nu dezelfde gegevens in het zorgtraject als de eerdere indicatiestelling.

| atiönt                                                        | Algemeen                                                                                                    | Toesten                                                                       | nmina/Menina                                                                                                    | Problem                                                                  | atiek/Zorg                                                                                     | Reveiliging/Verblijf                                                                                                    | Plaateingein                                                                                 | fo Zoratraje                                                                     | oct                                                                                                    |                                                                                                    |
|---------------------------------------------------------------|----------------------------------------------------------------------------------------------------|-------------------------------------------------------------------------------|----------------------------------------------------------------------------------------------------|--------------------------------------------------------------------------|------------------------------------------------------------------------------------------------|----------------------------------------------------------------------------------------------------|----------------------------------------------------------------------------------------------|----------------------------------------------------------------------------------|----------------------------------------------------------------------------------------------------|----------------------------------------------------------------------------------------------------|
| auenc                                                         | Algemeen                                                                                                    | loesten                                                                       | rinning/Menning                                                                                                    | Problem                                                                  |                                                                                                | Beveiligirig/verbiiji                                                                                                    | Flaatsingsin                                                                                 | Zorguaje                                                                         | eu                                                                                                    |                                                                                                    |
| 🖥 Indi                                                        | catiestelling                                                                                                    | • •                                                                           | Flatteren 🐰                                                                                                    | Patient                                                                  | Relaties                                                                                       | Nieuw Zorgtraj                                                                                                    | lect                                                                                         |                                                                                  |                                                                                                    |                                                                                                    |
| laam<br>atiënt                                                | : Heinz                                                                                                    | z24, vd                                                                       |                                                                                                    | Indicati<br>Herkom                                                       | eID: HN                                                                                        | ID268007<br>Indmatig                                                                                                    | Status<br>verzoel                                                                            | с<br>с                                                                           |                                                                                                    |                                                                                                    |
| KN:                                                           | 9992                                                                                                    | 2932824                                                                       | L I                                                                                                    | Status indicatie: Volledia                                               |                                                                                                |                                                                                                    | Status                                                                                       |                                                                                  |                                                                                                    |                                                                                                    |
|                                                               |                                                                                                    |                                                                               |                                                                                                    |                                                                          |                                                                                                | licaly                                                                                                    | Aanger                                                                                       | haakt: 13-0                                                                      | 11-2022                                                                                                    |                                                                                                    |
| select                                                        | eerd Zorgtraj                                                                                                    | ject                                                                          |                                                                                                    |                                                                          |                                                                                                |                                                                                                    |                                                                                              |                                                                                  |                                                                                                    |                                                                                                    |
| orgtraj<br>tartdat                                            | iectnummer:<br>tum Zorgtraje                                                                                                | ct:                                                                           | 0b3<br>13-                                                                                                    | 3e5b84-f5c<br>-01-2022                                                   | da-4e3a-babî                                                                                   | 2-5ea69148da8e                                                                                                    | TI<br>TI                                                                                     | ajectverantw<br>elefoon:                                                         | oordelijke:                                                                                                    | Zorgtr<br>Amste<br>06123                                                                                                    |
| Inddati                                                       | um Zorgtrajec                                                                                                    | t:                                                                            |                                                                                                    |                                                                          |                                                                                                |                                                                                                    | E                                                                                            | -mail:                                                                           |                                                                                                    | ifzo@c                                                                                                    |
| tart Tra                                                      | ajectverantwo                                                                                                    | ordelijkh                                                                     | eid: 13-                                                                                                    | -01-2022                                                                 |                                                                                                |                                                                                                    |                                                                                              |                                                                                  |                                                                                                    |                                                                                                    |
|                                                               | -                                                                                                    | , or a cligital                                                               |                                                                                                    |                                                                          |                                                                                                |                                                                                                    |                                                                                              |                                                                                  |                                                                                                    |                                                                                                    |
| le Zora                                                       | traiecten var                                                                                                    | ı de patie                                                                    | ent Cat24 van                                                                                                    | der Heinz                                                                | 24                                                                                             |                                                                                                    |                                                                                              |                                                                                  |                                                                                                    |                                                                                                    |
| le Zorg                                                       | trajecten var                                                                                                    | n de patie                                                                    | ent Cat24 van                                                                                                    | der Heinz                                                                | 24                                                                                             |                                                                                                    | ]                                                                                            |                                                                                  |                                                                                                    |                                                                                                    |
| e Zorg<br>Traje                                               | trajecten var<br>ectverantwoo                                                                                               | n de patie<br>rdelijke                                                        | ent Cat24 van<br>Bron                                                                                                    | der Heinz                                                                | 24<br>Organisatie                                                                              | e E-mail                                                                                                    | Telefoon                                                                                     | Startdatum                                                                       | Zorgtrajecti                                                                                                    | nummer                                                                                                    |
| e Zorg<br>Traje<br>Zorgt                                      | trajecten var<br>ctverantwoo                                                                                                | n de patie<br>rdelijke<br>tes GGZ                                             | ent Cat24 van<br>Bron<br>St.<br>Verslavingsred<br>GGZ                                                                                                    | <b>der Heinz</b><br>classering                                           | 24<br>Organisatie<br>Antes GGZ                                                                 | <b>E-mail</b><br>ifzo@dji.minjus.nl                                                                                                    | <b>Telefoon</b><br>0612345678                                                                | Startdatum                                                                       | <b>Zorgtraject</b><br>54e58399-6                                                                                                    | <b>nummer</b><br>5f0-4613-9                                                                                                    |
| e Zorg<br>Traje<br>Zorgt<br>Zorgt<br>Amst                     | trajecten var<br>ectverantwoo<br>rajectSVG Ant<br>rajectLDH LdH<br>erdam                                                    | n <b>de patie</b><br>rdelijke<br>tes GGZ<br>H Recl.                           | ent Cat24 van<br>St.<br>Verslavingsrec<br>GGZ<br>Leger des Hei<br>Jeugdzorg &<br>Reclassering                                                                                                    | <b>der Heinz</b><br>classering<br>ils                                    | 24<br>Organisatie<br>Antes GGZ<br>LdH Recl.<br>Amsterdam                                       | • E-mail<br>ifzo@dji.minjus.nl<br>ifzo@dji.minjus.nl                                                                                                    | <b>Telefoon</b><br>0612345678<br>0612345678                                                  | <b>Startdatum</b><br>13-01-2022                                                  | <ul> <li>Zorgtrajecti</li> <li>54e58399-6</li> <li>0b3e5b84-f5</li> <li>bab2-5ea69</li> </ul>                                                                                                    | 5f0-4613-9<br>5da-4e3a-<br>148da8e                                                                                                  |
| e Zorg<br>Traje<br>Zorgt<br>Zorgt<br>Amst                     | trajecten var<br>ectverantwoo<br>rajectSVG Ant<br>rajectLDH LdH<br>erdam                                                    | n de patie<br>rdelijke<br>tes GGZ<br>H Recl.                                  | ent Cat24 van<br>St.<br>Verslavingsree<br>GGZ<br>Leger des Hei<br>Jeugdzorg &<br>Reclassering<br>St.<br>Verslavingsree<br>GGZ                                                                                           | der Heinz<br>classering<br>ils<br>classering                             | 24<br>Organisatie<br>Antes GGZ<br>LdH Recl.<br>Amsterdam<br>Antes GGZ                          | E-mail<br>ifzo@dji.minjus.nl<br>ifzo@dji.minjus.nl<br>ifzo@dji.minjus.nl                                                                                                    | Telefoon<br>0612345678<br>0612345678<br>0612345678                                           | Startdatum<br>13-01-2022<br>13-01-2022                                           | <ul> <li>Zorgtrajecti</li> <li>54e58399-6</li> <li>0b3e5b84-f5</li> <li>bab2-5ea69</li> <li>b040042d-6</li> <li>9f6e-24808a</li> </ul>                                                                        | nummer<br>5f0-4613-9<br>5da-4e3a-<br>148da8e<br>564-436a-<br>aa385ae                                                                |
| e Zorgt<br>Zorgt<br>Zorgt<br>Zorgt<br>Zorgt<br>Zorgt          | trajecten var<br>ectverantwoo<br>rajectSVG Ant<br>rajectLDH LdH<br>erdam<br>rajectSVG Ant                                   | n de patie<br>rdelijke<br>tes GGZ<br>H Recl.<br>tes GGZ                       | ent Cat24 van<br>Bron<br>St.<br>Verslavingsrec<br>GGZ<br>Leger des Heil<br>Jeugdzorg &<br>Reclassering<br>St.<br>Verslavingsrec<br>GGZ<br>St.<br>Verslavingsrec<br>GGZ                                                  | der Heinz<br>classering<br>ils<br>classering<br>classering               | 24<br>Organisatie<br>Antes GGZ<br>LdH Red.<br>Amsterdam<br>Antes GGZ<br>Antes GGZ              | E-mail<br>ifzo@dji.minjus.nl<br>ifzo@dji.minjus.nl<br>ifzo@dji.minjus.nl<br>ifzo@dji.minjus.nl                                                                                                    | Telefoon<br>0612345678<br>0612345678<br>0612345678<br>0612345678                             | Startdatum<br>13-01-2022<br>13-01-2022<br>12-01-2022                             | Zorgtrajectu           54e58399-6           0b3e5b84-ft           bab2-5ea69           b040042d-6           9f6e-248083           6b6c4191-9           4211-9555-5                                            | 5f0-4613-9<br>5f0-4613-9<br>5da-4e3a-<br>148da8e<br>564-436a-<br>3a385ae<br>20a-<br>5e3143954                                       |
| e Zorgt<br>Zorgt<br>Zorgt<br>Zorgt<br>Zorgt<br>Zorgt<br>Zorgt | trajecten var<br>ectverantwoo<br>rajectSVG Ant<br>rajectLDH LdH<br>erdam<br>rajectSVG Ant<br>rajectSVG Ant                  | n de patie<br>rdelijke<br>tes GGZ<br>H Recl.<br>tes GGZ<br>tes GGZ            | ent Cat24 van<br>Bron<br>St.<br>Verslavingsree<br>GGZ<br>Leger des Heil<br>Jeugdzorg &<br>Reclassering<br>St.<br>Verslavingsree<br>GGZ<br>St.<br>Verslavingsree<br>GGZ<br>St.<br>Verslavingsree<br>GGZ                  | der Heinz<br>classering<br>ils<br>classering<br>classering               | 24<br>Organisatie<br>Antes GGZ<br>LdH Recl.<br>Amsterdam<br>Antes GGZ<br>Antes GGZ             | <ul> <li>E-mail</li> <li>ifzo@dji.minjus.nl</li> <li>ifzo@dji.minjus.nl</li> <li>ifzo@dji.minjus.nl</li> <li>ifzo@dji.minjus.nl</li> <li>ifzo@dji.minjus.nl</li> </ul>                             | Telefoon<br>0612345678<br>0612345678<br>0612345678<br>0612345678<br>0612345678               | Startdatum<br>13-01-2022<br>13-01-2022<br>12-01-2022                             | Zorgtrajectu           54e58399-6           0b3e5b84-f5           bab2-5ea69           b040042d-6           9f6-248083           6b6c4191-9           4211-9555-5           5188e96e-5                        | 5f0-4613-9<br>5f0-4613-9<br>5da-4e3a-<br>148da8e<br>564-436a-<br>aa385ae<br>20a-<br>5e3143954<br>316-4afb-8                         |
| e Zorgt<br>Zorgt<br>Zorgt<br>Zorgt<br>Zorgt<br>Zorgt<br>Zorgt | trajecten var<br>ectverantwoo<br>rajectSVG Ant<br>rajectLDH Ldf<br>erdam<br>rajectSVG Ant<br>rajectSVG Ant<br>rajectSVG Ant | n de patie<br>rdelijke<br>res GGZ<br>H Recl.<br>res GGZ<br>res GGZ<br>res GGZ | ent Cat24 van<br>Bron<br>St.<br>Verslavingsrec<br>GGZ<br>Leger des Hei<br>Jeugdzorg &<br>Reclassering<br>St.<br>Verslavingsrec<br>GGZ<br>St.<br>Verslavingsrec<br>GGZ<br>St.<br>Verslavingsrec<br>St.<br>Verslavingsrec | der Heinz<br>classering<br>ils<br>classering<br>classering<br>classering | 24<br>Organisatie<br>Antes GGZ<br>LdH Recl.<br>Amterdam<br>Antes GGZ<br>Antes GGZ<br>Antes GGZ | <ul> <li>E-mail</li> <li>ifzo@dji.minjus.nl</li> <li>ifzo@dji.minjus.nl</li> <li>ifzo@dji.minjus.nl</li> <li>ifzo@dji.minjus.nl</li> <li>ifzo@dji.minjus.nl</li> <li>ifzo@dji.minjus.nl</li> </ul> | Telefoon<br>0612345678<br>0612345678<br>0612345678<br>0612345678<br>0612345678<br>0612345678 | Startdatum<br>13-01-2022<br>13-01-2022<br>12-01-2022<br>12-01-2022<br>12-01-2022 | Zorgtrajectu           54e58399-6           ob3e5b84-f2           ob3e5b84-f2           ob40042d-6           9f6e-248082           6b6c4191-9           4211-9555-5           5188e96e-5           6889abda-3 | nummer<br>5f0-4613-9<br>5da-4e3a-<br>148da8e<br>564-436a-<br>3a385ae<br>20a-<br>5e3143954<br>316-4afb-8<br>316-4afb-8<br>f1e-462c-b |

4.6.2

#### Reguliere kopie indicatiestelling

 Kopieer volgens de reguliere manier een indicatiestelling. IFZO vraagt of de indicatiestelling wordt gekopieerd in het kader van stapelzorg / gefaseerd zorgtraject / overbruggingszorg? Kies nu "NEE".

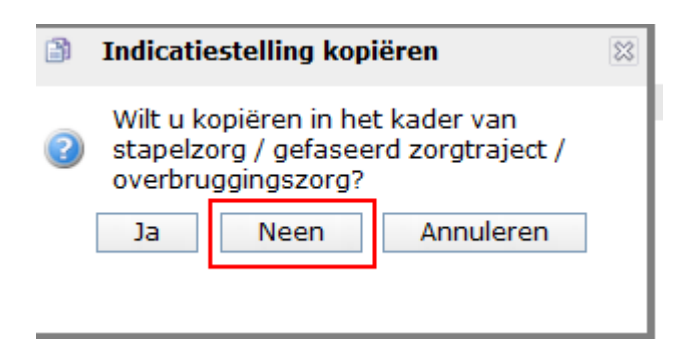

 Selecteer de betreffende indicatie en klik op kopiëren en vul de benodigde gegevens in. De indicatie is nu gekopieerd en <u>niet</u> gekoppeld aan de eerste indicatie. Vul de benodigde gegevens in en ga nu naar het tabblad zorgtraject bovenin het indicatiescherm. Je ziet nu dat dit tabblad niet gevuld is en de gebruiker een keuze moet maken welk zorgtraject van toepassing is.

| ation+                                                                             | Algemeer                                                                                                    | Toestemming/Mon                                                                                                    | ing <b>Brob</b>                                                                        | lomatick/7or                                                                            | Reveiliging Mar                                                                                                    | bliif Plaatein                                                                                                    |                                                                                  | atraject                                                                                                    |                                                                                                |
|------------------------------------------------------------------------------------|----------------------------------------------------------------------------------------------------|----------------------------------------------------------------------------------------------------|----------------------------------------------------------------------------------------|-----------------------------------------------------------------------------------------|----------------------------------------------------------------------------------------------------|----------------------------------------------------------------------------------------------------|----------------------------------------------------------------------------------|----------------------------------------------------------------------------------------------------|------------------------------------------------------------------------------------------------|
| atient                                                                             | Algemeen                                                                                                    | Toescenning/Men                                                                                                    |                                                                                        | lematiek/201                                                                            | g   Bevenigirig/ver                                                                                                  | Digi Plaatsin                                                                                                    | 201                                                                              | girajeti                                                                                                    |                                                                                                |
| J Indic                                                                            | atiestelling 🔻                                                                                                    | 👌 Patiënt 🔫                                                                                                    | Relaties                                                                               | S Nieuw Zo                                                                              | rgtraject                                                                                                    |                                                                                                    |                                                                                  |                                                                                                    |                                                                                                |
| laam<br>atiënt:                                                                    | Heinz24                                                                                                    | 4, vd                                                                                                    | Indica<br>Herko                                                                        | ntieID: Hi<br>mst: Hi                                                                   | ND268009<br>andmatig                                                                                                 | Status<br>verzoe<br>Status                                                                                                    | ek:                                                                              | abonneerd                                                                                                    |                                                                                                |
| KN:                                                                                | 999293                                                                                                    | 32824                                                                                                    | Status                                                                                 | s indicatie: O                                                                          | nvolledig                                                                                                    | Aande                                                                                                    | maakt: 13-                                                                       | 01-2022                                                                                                    |                                                                                                |
| selecte                                                                            | erd Zorgtrajec                                                                                                    | t                                                                                                    |                                                                                        |                                                                                         |                                                                                                    |                                                                                                    |                                                                                  |                                                                                                    |                                                                                                |
| orgtraje<br>tartdatu<br>inddatu<br>tart Traj                                       | ectnummer:<br>um Zorgtraject:<br>m Zorgtraject<br>jectverantwoord                                                                 | delijkheid:                                                                                                    |                                                                                        |                                                                                         |                                                                                                    | Tr<br>Te<br>E                                                                                                    | rajectverantw<br>elefoon:<br>-mail:                                              | voordelijke:                                                                                                    |                                                                                                |
|                                                                                    |                                                                                                    |                                                                                                    |                                                                                        |                                                                                         |                                                                                                    |                                                                                                    |                                                                                  |                                                                                                    |                                                                                                |
| e Zorgt                                                                            | rajecten van d                                                                                                    | e patient Cat24 va                                                                                                    | an der Heir                                                                            | nz24                                                                                    |                                                                                                    |                                                                                                    |                                                                                  |                                                                                                    |                                                                                                |
| e Zorgt<br>Fraject                                                                 | rajecten van d<br>verantwoordeli                                                                                                  | e patient Cat24 va<br>ijke Bron                                                                                                    | an der Heir                                                                            | nz24<br>Organisatie                                                                     | E-mail                                                                                                    | Telefoon                                                                                                    | Startdatum                                                                       | Zorgtrajectnum                                                                                                    | mer                                                                                            |
| e Zorgt<br>Traject<br>Zorgtraj                                                     | <b>rajecten van d</b><br><b>verantwoordeli</b><br>ectSVG Antes G                                                                  | e patient Cat24 va<br>ijke Bron<br>St.<br>GGZ Verslavingsre<br>GGZ                                                                                                    | <b>an der Heir</b><br>eclassering                                                      | Organisatie<br>Antes GGZ                                                                | <b>E-mail</b><br>ifzo@dji.minjus.nl                                                                                  | <b>Telefoon</b><br>0612345678                                                                                                    | Startdatum                                                                       | Zorgtrajectnum<br>54e58399-65f0-                                                                                                    | <b>mer</b><br>4613-95                                                                          |
| e Zorgt<br>Trajecto<br>Zorgtraj<br>Zorgtraj<br>Amstero                             | rajecten van d<br>verantwoordeli<br>ectSVG Antes G<br>ectLDH LdH Rec<br>am                                                        | e patient Cat24 va<br>ijke Bron<br>St.<br>GGZ<br>Verslavingsre<br>GGZ<br>Leger des He<br>jeugdzorg &<br>Reclassering                                                                                                    | <b>an der Heir</b><br>eclassering<br>eils                                              | Organisatie<br>Antes GGZ<br>LdH Recl.<br>Amsterdam                                      | <b>E-mail</b><br>ifzo@dji.minjus.nl<br>ifzo@dji.minjus.nl                                                            | <b>Telefoon</b><br>0612345678<br>0612345678                                                                                                    | Startdatum<br>13-01-2022                                                         | Zorgtrajectnum<br>54e58399-65f0-<br>0b3e5b84-f5da-<br>bab2-5ea69148                                                                                                    | <b>mer</b><br>4613-9:<br>4e3a-<br>da8e                                                         |
| le Zorgt<br>Traject<br>Zorgtraj<br>Zorgtraj<br>Amstero<br>Zorgtraj                 | rajecten van de<br>verantwoordeli<br>ectSVG Antes G<br>ectLDH LdH Rec<br>lam<br>ectSVG Antes G                                    | e patient Cat24 va<br>jike Bron<br>St.<br>Verslavingsre<br>GGZ<br>Leger des He<br>Jeugdzorg &<br>Reclassering<br>St.<br>Verslavingsre<br>GGZ                                                                                                    | an der Heir<br>eclassering<br>eils<br>eclassering                                      | Antes GGZ<br>Antes GGZ<br>LdH Recl.<br>Amsterdam<br>Antes GGZ                           | E-mail<br>ifzo@dji.minjus.nl<br>ifzo@dji.minjus.nl<br>ifzo@dji.minjus.nl                                             | Telefoon           0612345678           0612345678           0612345678           0612345678                                                                | Startdatum<br>13-01-2022<br>13-01-2022                                           | Zorgtrajectnum<br>54e58399-65f0-<br>0b3e5b84-f5da-<br>bab2-5ea69148<br>b040042d-6564<br>9f6e-24808aa38                                                                        | <b>mer</b><br>4613-99<br>4e3a-<br>da8e<br>-436a-<br>55ae                                       |
| le Zorgt<br>Traject<br>Zorgtraj<br>Zorgtraj<br>Amstero<br>Zorgtraj<br>Zorgtraj     | rajecten van de<br>verantwoordeli<br>ectSVG Antes G<br>ectLDH LdH Rec<br>lam<br>ectSVG Antes G<br>ectSVG Antes G                  | e patient Cat24 va<br>Bron<br>St.<br>GGZ<br>Verslavingsre<br>GGZ<br>Leger des He<br>Jeugdzorg &<br>Reclassering<br>St.<br>Verslavingsre<br>GGZ<br>Verslavingsre<br>GGZ                                                                                                    | an der Heir<br>eclassering<br>eils<br>eclassering<br>eclassering                       | Antes GGZ<br>LdH Recl.<br>Antes GGZ<br>Antes GGZ<br>Antes GGZ                           | E-mail<br>ifzo@dji.minjus.nl<br>ifzo@dji.minjus.nl<br>ifzo@dji.minjus.nl<br>ifzo@dji.minjus.nl                       | Telefoon           0612345678           0612345678           0612345678           0612345678           0612345678                                           | Startdatum<br>13-01-2022<br>13-01-2022<br>12-01-2022                             | Zorgtrajectnum<br>54e58399-65f0-<br>0b3e5b84-f5da-<br>bab2-5ea69148<br>9f6e-24808aa38<br>6b6c4191-920a-<br>4211-9555-5e3                                                      | mer<br>4613-9:<br>4e3a-<br>da8e<br>-436a-<br>5ae<br>43954t                                     |
| e Zorgt<br>Traject<br>Zorgtraj<br>Zorgtraj<br>Zorgtraj<br>Zorgtraj                 | rajecten van de<br>verantwoordeli<br>ectSVG Antes G<br>ectLDH LdH Rec<br>am<br>ectSVG Antes G<br>ectSVG Antes G<br>ectSVG Antes G | e patient Cat24 va<br>ijke Bron<br>St.<br>GGZ<br>Verslavingsre<br>GGZ<br>Leger des He<br>Jeugdzorg &<br>Reclassering<br>St.<br>Verslavingsre<br>GGZ<br>Verslavingsre<br>GGZ<br>St.<br>Verslavingsre<br>GGZ<br>St.<br>Verslavingsre<br>GGZ<br>St.<br>Verslavingsre<br>GGZ                                                                                                    | an der Heir<br>eclassering<br>eils<br>eclassering<br>eclassering<br>eclassering        | Antes GGZ<br>Antes GGZ<br>LdH Recl.<br>Amsterdam<br>Antes GGZ<br>Antes GGZ              | E-mail<br>ifzo@dji.minjus.nl<br>ifzo@dji.minjus.nl<br>ifzo@dji.minjus.nl<br>ifzo@dji.minjus.nl                       | Telefoon           0612345678           0612345678           0612345678           0612345678           0612345678           0612345678                      | Startdatum<br>13-01-2022<br>13-01-2022<br>12-01-2022<br>12-01-2022               | Zorgtrajectnum<br>54e58399-65f0-<br>0b3e5b84-f5da-<br>bab2-5ea69148<br>b040042d-6564<br>9f6e-24808aa38<br>6b6c4191-920a-<br>4211-9555-5e33<br>5188e96e-5316                   | mer<br>4613-9<br>4e3a-<br>da8e<br>-436a-<br>5ae<br>43954t<br>43954t                            |
| e Zorgt<br>Traject<br>Zorgtraj<br>Zorgtraj<br>Zorgtraj<br>Zorgtraj<br>Zorgtraj     | rajecten van de<br>verantwoordeli<br>ectSVG Antes G<br>ectLDH LdH Rec<br>am<br>ectSVG Antes G<br>ectSVG Antes G<br>ectSVG Antes G | e patient Cat24 va<br>strike Bron<br>St.<br>Verslavingsre<br>GGZ<br>Verslavingsre<br>GGZ<br>St.<br>Verslavingsre<br>GGZ<br>St.<br>Verslavingsre<br>GGZ<br>St.<br>Verslavingsre<br>GGZ<br>St.<br>Verslavingsre<br>GGZ<br>St.<br>Verslavingsre<br>GGZ<br>St.<br>Verslavingsre<br>GGZ<br>St.<br>Verslavingsre<br>GGZ<br>St.<br>Verslavingsre<br>GGZ<br>St.<br>Verslavingsre<br>GGZ                                                                                                    | an der Heir<br>eclassering<br>eclassering<br>eclassering<br>eclassering<br>eclassering | Antes GGZ<br>Antes GGZ<br>LdH Recl.<br>Amsterdam<br>Antes GGZ<br>Antes GGZ<br>Antes GGZ | E-mail<br>ifzo@dji.minjus.nl<br>ifzo@dji.minjus.nl<br>ifzo@dji.minjus.nl<br>ifzo@dji.minjus.nl<br>ifzo@dji.minjus.nl | Telefoon           0612345678           0612345678           0612345678           0612345678           0612345678           0612345678           0612345678 | Startdatum<br>13-01-2022<br>13-01-2022<br>12-01-2022<br>12-01-2022<br>12-01-2022 | Zorgtrajectnum<br>54e58399-65f0-<br>0b3e5b84-f5da-<br>bab2-5ea69148<br>9f6e-24808aa38<br>6b6c4191-920a-<br>4211-9555-5e31<br>5188e96e-5316<br>6889abda-3f1e-                  | mer<br>4613-95<br>423a-<br>da8e<br>-436a-<br>5ae<br>-43954b<br>-4afb-80<br>462c-b9             |
| e Zorgtraj<br>Zorgtraj<br>Zorgtraj<br>Zorgtraj<br>Zorgtraj<br>Zorgtraj<br>Zorgtraj | rajecten van de<br>verantwoordeli<br>ectSVG Antes G<br>ectLDH LdH Rec<br>am<br>ectSVG Antes G<br>ectSVG Antes G<br>ectSVG Antes G | e patient Cat24 va<br>ijke Bron<br>St.<br>Verslavingsre<br>GG2<br>Leger des He<br>Jeugdzorg &<br>Reclassering<br>St.<br>Verslavingsre<br>GG2<br>Verslavingsre<br>GG2<br>Verslavingsre<br>GG2<br>St.<br>Verslavingsre<br>GG2<br>St.<br>Verslavingsre<br>St.<br>Verslavingsre<br>St.<br>Verslavingsre<br>Verslavingsre<br>St.<br>Verslavin | an der Heir<br>edassering<br>edassering<br>edassering<br>edassering                    | Artes GGZ<br>Antes GGZ<br>LdH Red.<br>Amtes GGZ<br>Antes GGZ<br>Antes GGZ<br>Antes GGZ  | E-mail<br>ifzo@dji.minjus.nl<br>ifzo@dji.minjus.nl<br>ifzo@dji.minjus.nl<br>ifzo@dji.minjus.nl<br>ifzo@dji.minjus.nl | Telefoon           0612345678           0612345678           0612345678           0612345678           0612345678           0612345678           0612345678 | Startdatum<br>13-01-2022<br>13-01-2022<br>12-01-2022<br>12-01-2022<br>12-01-2022 | Zorgtrajectnum<br>54e58399-65f0-<br>0b3e5b84-f5da-<br>bab2-5ea69148<br>b040042d-6564<br>9f6e-24808aa38<br>6b6c4191-920a-<br>4211-9555-5e33<br>5188e96e-5316<br>6889abda-3f1e- | mer<br>4613-99<br>4e3a-<br>da8e<br>-436a-<br>53ae<br>-43954t<br>-43954t<br>-4afb-80<br>462c-b9 |

#### 4.7 Raadplegen overzichtsscherm zorgtrajecten indicatie

In het IFZO-menu aan de linkerkant is zoals eerder vermeld een nieuwe module toegevoegd, namelijk "zorgtrajecten". Via dit menu wordt het overzichtsscherm van de zorgtrajecten getoond.

- Klik op het menu-item.
   Indicatiestellingen
   Zorgtrajecten
   Plaatsingsverzoeken
   Open acties
   Zorgaanbod
  - 2. Er verschijnt nu een overzichtsscherm met alle lopende trajectindicaties voor jouw organisatie. Hierdoor is het mogelijk alle zorgtrajecten in te zien die voor jouw organisatie(s) lopen, maar middels de zoek- en filtervelden is het ook mogelijk om bijvoorbeeld beëindigde zorgtrajecten in te zien. Deze functionaliteit is handig om informatie in te zien wanneer een collega afwezig is of om overzicht te creëren voor jouw organisatie.

| 🕺 Overzic                           | ht zorgtrajecten            |                                         |                              |                                |                        |            |                                              |                              |      |             |          |
|-------------------------------------|-----------------------------|-----------------------------------------|------------------------------|--------------------------------|------------------------|------------|----------------------------------------------|------------------------------|------|-------------|----------|
| 💁 Nieuw                             |                             |                                         |                              |                                |                        |            |                                              |                              |      |             |          |
|                                     |                             |                                         |                              |                                |                        |            |                                              |                              |      |             | 706      |
| Zorgtrajectnu<br>SKN<br>Patiëntnaam | ummer                       | Startdatur<br>Verblijfpla<br>Trajectver | m<br>iats<br>rantwoordeliike | van 📴<br>ZorgtraiectRN RN Alkm | t/m                    |            | Trajecten<br>Datum afgesproken<br>monitoring | actuele trajecten alles      | •    | ]           |          |
| SKN                                 | Naam patiënt                | Startdatum                              | Einddatum                    | Bron/Locatie                   |                        |            | _                                            | Traiectverantwoordeliike     |      | Afspraak mo | nitorina |
| 1517                                | Selected and an             | -                                       | -                            | -                              |                        |            |                                              | ZorgtrajectRN RN Alkmaar-Haa | rlem | -           |          |
| 1000                                | Large state states          | 18-08-2021                              | -                            | GW / PI Rotterd                | lam: locatie De Schie  |            |                                              | ZorgtrajectRN RN Alkmaar-Haa | rlem | -           |          |
| 8788                                | Segura and                  | 18-08-2021                              | -                            | Reclassering Ne                | derland / Unit(s) RN A | lkmaar     |                                              | ZorgtrajectRN RN Alkmaar-Haa | rlem | -           |          |
| 9507                                | Cards, Randra Humana        | 18-08-2021                              | -                            | NIFP / NIFP Zui                | d-Holland              |            |                                              | ZorgtrajectRN RN Alkmaar-Haa | rlem | -           |          |
| 1000                                | Raddell, Calor Marco        | -                                       | -                            | -                              |                        |            |                                              | ZorgtrajectRN RN Alkmaar-Haa | rlem | -           |          |
| 8413                                | Redder, John Red House      | 18-08-2021                              | -                            | GW / PI Nieuwe                 | gein: locatie Nieuwege | ein        |                                              | ZorgtrajectRN RN Alkmaar-Haa | rlem | -           |          |
| 9846782                             | unquitaril, early earlandyr | 13-01-2022                              | -                            | Reclassering Ne                | derland / Unit(s) RN M | laastricht |                                              | ZorgtrajectRN RN Alkmaar-Haa | rlem | -           |          |
| 25 💙 per pa                         | gina                        |                                         |                              |                                | 1-7 van 7              |            |                                              |                              |      | K K         | 1 🖌 / 1  |

3. De zorgtrajecten zijn per stuk aanklikbaar waarna er een detailscherm volgt waarin de trajectverantwoordelijk en gekoppelde indicaties van de patiënt worden getoond. Hier is het ook mogelijk om nieuwe indicaties te koppelen of te verplaatsen (zie paragraaf 4.3). Ook kun je hier de trajectverantwoordelijkheid inzien (inclusief historie) en overdragen (zie paragraaf 4.4).

| 😨 Overzio                          | ht zorgtrajecten              |            |                                        |                              |                                               |   |                                              |                         |              |            |
|------------------------------------|-------------------------------|------------|----------------------------------------|------------------------------|-----------------------------------------------|---|----------------------------------------------|-------------------------|--------------|------------|
| 🝯 Nieuw                            |                               |            |                                        |                              |                                               |   |                                              |                         |              |            |
| Zorgtrajectn<br>SKN<br>Patiëntnaam | ummer                         |            | Startdatu<br>Verblijfpla<br>Trajectver | m<br>lats<br>rantwoordelijke | van 🗊 t/m<br>ZorgtrajectRN RN Alkmaar-Haarlem |   | Trajecten<br>Datum afgesproken<br>monitoring | actuele trajecten alles | •<br>•       | Zoeken     |
| SKN                                | Naam patiënt                  | Startdatum | Einddatum                              | Bron/Locatie                 |                                               | _ | Trajectverantwoordelijke                     | Ψ                       | Afspraak mor | nitoring   |
| 1517                               | Tortorios, Brithan            | -          | -                                      | -                            |                                               |   | ZorgtrajectRN RN Alkmaar-Haar                | rlem                    | -            |            |
| 1000                               | Last, March Marine            | 18-08-2021 | -                                      | GW / PI Rotter               | dam: locatie De Schie                         |   | ZorgtrajectRN RN Alkmaar-Haar                | rlem                    | -            |            |
| 8788                               | terpete, terb                 | 18-08-2021 | -                                      | Reclassering N               | lederland / Unit(s) RN Alkmaar                |   | ZorgtrajectRN RN Alkmaar-Haar                | rlem                    | -            |            |
| 9507                               | Carrie, Rendra Humana         | 18-08-2021 | -                                      | NIFP / NIFP Zu               | uid-Holland                                   |   | ZorgtrajectRN RN Alkmaar-Haar                | rlem                    | -            |            |
| 1000                               | Katologik, Carlos Heisen      | -          | -                                      | -                            |                                               |   | ZorgtrajectRN RN Alkmaar-Haar                | rlem                    | -            |            |
| 8413                               | Routeburg (share long) approx | 18-08-2021 | -                                      | GW / PI Nieuw                | regein: locatie Nieuwegein                    |   | ZorgtrajectRN RN Alkmaar-Haar                | rlem                    | -            |            |
| 9846782                            | enquirers, early easterings.  | 13-01-2022 | -                                      | Reclassering N               | lederland / Unit(s) RN Maastricht             |   | ZorgtrajectRN RN Alkmaar-Haar                | rlem                    | -            |            |
| 25 💙 per pa                        | gina                          |            |                                        |                              | 1-7 van 7                                     |   |                                              |                         | KK           | 1 v / 1 >> |

#### Terminologie

#### DIZ

5

Divisie Individuele Zaken.

#### Forensische zorg:

Forensische zorg is geestelijke gezondheidszorg, verslavingszorg en verstandelijk gehandicaptenzorg die onderdeel is van een (voorwaardelijke) straf of maatregel of de tenuitvoerlegging daarvan, dan wel een andere strafrechtelijke titel.

#### Forensische zorgtitel:

De forensische zorgtitel is de bekostigingsgrondslag voor vergoeding van zorg door het ministerie van JenV. Er zijn 25 forensische zorgtitels.

#### IFZO:

Informatiesysteem Forensische Zorg.

#### Indicatiestelling:

Indicatiestelling in de forensische zorg is een inschatting van een zorgbehoefte en beveiligingsnoodzaak van een justitiabele.

#### NIFP

Nederlands Instituut voor Forensische Psychiatrie en Psychologie.

#### ΡI

Penitentiaire Inrichting.

#### **Plaatsing:**

Plaatsing omvat het gehele proces vanaf de afgeronde indicatiestelling tot opname of de start van de zorg.

#### ΡΜΟ

Psycho Medisch Overleg.

#### PPC:

Penitentiair Psychiatrisch Centrum.

#### SKN:

Strafrechtsketennummer.

#### Tbs:

Ter beschikking stelling (art. 37a en 37b Sr)

#### Trajectverantwoordelijke:

Een instantie die regie voert over het zorgtraject van de patiënt. De trajectverantwoordelijke is in de praktijk de partij die tijdens de plaatsing van de cliënt het toezicht houdt of verantwoordelijk is.

**Zorgtraject:** een zorgtraject is een traject met daarin de te volgen stappen voor een patiënt gedurende zijn behandeling.

#### Zorgtrajectnummer:

Het zorgtrajectnummer is de unieke numerieke identificatie die het administratieve verband tussen de zorgvraag van een patiënt en declarabele prestaties aangeeft, tussen een begin- en een einddatum.

#### ZPM

Zorgprestatiemodel.

#### 3RO:

Drie reclasseringsorganisaties, te weten Reclassering Nederland, Stichting verslavingsreclassering GGZ en het Leger des Heils Jeugdbescherming en Reclassering.